# ENGINEERING DESIGN AND GRAPHICS WITH SOLIDWORKS® 2019

JAMES D. BETHUNE

FREE SAMPLE CHAPTER SHARE WITH OTHERS

 $8^{+}$ 

in

P

## Engineering Design and Graphics with SolidWorks<sup>®</sup> 2019

James D. Bethune

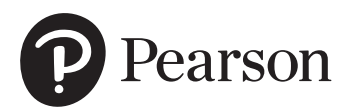

#### Engineering Design and Graphics with SolidWorks<sup>®</sup> 2019

**Copyright © 2019 by Pearson Education, Inc., publishing as Peachpit Press.** All rights reserved. This publication is protected by Copyright and permission should be obtained from the publisher prior to any prohibited reproduction, storage in a retrieval system, or transmission in any form or by any means, electronic, mechanical, photocopying, recording, or likewise. For information regarding permissions, request forms, and the appropriate contacts within the Pearson Education Global Rights & Permissions Department, please visit www. pearsoned.com/permissions/.

Many of the designations by manufacturers and seller to distinguish their products are claimed as trademarks. Where those designations appear in this book, and the publisher was aware of a trademark claim, the designations have been printed in initial caps or all caps.

Credits and acknowledgments borrowed from other sources and reproduced, with permission, in this textbook appear on the appropriate page within the text. Unless otherwise stated, all artwork has been provided by the author.

Images courtesy of Dassault Systemes SolidWorks Corporation. SolidWorks<sup>®</sup> is a registered trademark of Dassault Systèmes SolidWorks Corp. All rights reserved.

#### **Notice of Liability:**

The publication is designed to provide tutorial information about SolidWorks<sup>®</sup> and/or other Dassault Systèmes SolidWorks Corp computer programs. Every effort has been made to make this publication complete and as accurate as possible. The reader is expressly cautioned to use any and all precautions necessary, and to take appropriate steps to avoid hazards, when engaging in the activities described herein.

Neither the author nor the publisher makes any representations or warranties of any kind, with respect to the materials set forth in this publication, express or implied, including without limitation any warranties of fitness for a particular purpose or merchantability. Nor shall the author or the publisher be liable for any special, consequential, or exemplary damages resulting, in whole or in part, directly or indirectly, from the reader's use of, or reliance upon, this material or subsequent revisions of this material.

Acquisitions Editor: Chhavi Vig Senior Production Editor: Lori Lyons Cover Designer: Chuti Prasertsith Full-Service Project Management: Gayathri Umashankaran/codeMantra Composition: codeMantra Proofreader: Abigail Manheim

Library of Congress Control Number: 2019931697

ISBN 10: 0-13-540175-5 ISBN 13: 978-0-13-540175-0

1 19

This book shows and explains how to use SolidWorks<sup>®</sup> 2019 to create engineering drawings and designs. Emphasis is placed on creating engineering drawings including dimensions and tolerances and using standard parts and tools. Each chapter contains step-by-step sample problems that show how to apply the concepts presented in the chapter.

The book contains hundreds of projects of various degrees of difficulty specifically designed to reinforce the chapter's content. The idea is that students learn best by doing. In response to reviewers' requests, some more difficult projects have been included.

**Chapter 1** and **2** show how to set up a part document and how to use the SolidWorks **Sketch** tools. **Sketch** tools are used to create 2D part documents that can then be extruded into 3D solid models. The chapters contain an explanation of how SolidWorks' colors are used and of how shapes can be fully defined. The usage of mouse gestures, S key, and origins is also included. The two chapters include 43 projects using both inches and millimeters for students to use for practice in applying the various **Sketch** tools.

**Chapter 3** shows how to use the **Features** tools. **Features** tools are used to create and modify 3D solid models. In addition, reference planes are covered, and examples of how to edit existing models are given.

**Chapter 4** explains how to create and interpret orthographic views. Views are created using third-angle projection in compliance with ANSI standards and conventions. The differences between first-angle and thirdangle projections are demonstrated. Five exercise problems are included to help students learn to work with the two different standards. Also included are section views, auxiliary views, and broken views. Several of the projects require that a 3D solid model be drawn from a given set of orthographic views to help students develop visualization skills.

**Chapter 5** explains how to create assembly drawings using the **Assembly** tools (**Mate**, exploded **View**) and how to document assemblies using the **Drawing Documents** tools. Topics include assembled 3D solid models, exploded isometric drawings, and bills of materials (BOMs). Assembly numbers and part numbers are discussed. Both the **Animate Collapse/Explode** and **Motion Study** tools are demonstrated. In addition, the title, release, and revision blocks are discussed. An explanation of how to use **Interference Detection** is given.

**Chapter 6** shows how to create and design with threads and fasteners. Both ANSI inch and ANSI metric threads are covered. The **Design Library** is presented, and examples are used to show how to select and size screws and other fasteners for assembled parts.

**Chapter 7** covers dimensioning and is in compliance with ANSI standards and conventions. There are extensive visual examples of dimensioned shapes and features that serve as references for various dimensioning applications.

**Chapter 8** covers tolerances. Both linear and geometric tolerances are included. This is often a difficult area to understand, so there are many examples of how to apply and how to interpret the various types of tolerances. Standard tolerances as presented in the title block are demonstrated. Many of the figures have been updated.

**Chapter 9** explains bearings and fit tolerances. The **Design Library** is used to create bearing drawings, and examples show how to select the correct interference tolerance between bearings and housing, and clearance tolerances between bearings and shafts.

**Chapter 10** presents gears. Gear terminology, gear formulas, gear ratios, and gear creation using the SolidWorks **Toolbox** are covered. The chapter relies heavily on the **Design Library**. Keys, keyways, and set screws are discussed. Both English and metric units are covered. There is an extensive sample problem that shows how to draw a support plate for mating gears and how to create an assembly drawing for gear trains. The projects at the end of the chapter include two large gear assembly exercises.

**Chapter 11** will help students prepare for the CSWA certification exam. There are many sample questions and examples. Students should time how long it takes them to do each problem. This will help them get used to working under time pressure.

The **Appendix** includes fit tables for use with projects in the text. Clearance, locational, and interference fits are included for both inch and millimeter values.

### Acknowledgments

I would like to acknowledge the reviewers of this text: Peggy Condon-Vance, Penn State Berks; Lisa Richter, Macomb Community College; Julie Korfhage, Clackamas Community College; Max P. Gassman, Iowa State University; Paul E. Lienard, Northeastern University; and Hossein Hemati, Mira Costa College.

Thanks to editor Chhavi Vig. Thanks to my family—David, Maria, Randy, Sandra, Hannah, Will, Madison, Jack, Luke, Sam, and Ben. A special thanks to Cheryl.

James D. Bethune

### **CHAPTER 1** Getting Started

| Chapter Objectives                                        | 1         |
|-----------------------------------------------------------|-----------|
| 1-1 Introduction                                          | 1         |
| <b>1-2 Starting a New Drawing</b>                         | <b>2</b>  |
| To Start a New Drawing                                    | 2         |
| To Select a Drawing Plane                                 | 3         |
| 1-3 SolidWorks Colors                                     | 7         |
| <b>1-4 Creating a Fully Defined Circle</b>                | <b>7</b>  |
| To Change an Existing Dimension                           | 9         |
| Fully Defined Entities                                    | 10        |
| 1-5 Units                                                 | <b>12</b> |
| To Change Units                                           | 13        |
| <b>1-6 Rectangle</b>                                      | <b>13</b> |
| To Sketch a Rectangle                                     | 13        |
| To Exit the Sketch Mode                                   | 15        |
| To Reenter the Sketch Mode                                | 15        |
| <b>1-7 Moving Around the Drawing Screen</b>               | <b>16</b> |
| To Zoom the Line                                          | 16        |
| To Move the Line                                          | 16        |
| To Reorientate the Line                                   | 17        |
| <b>1-8 Orientation</b>                                    | <b>17</b> |
| To Return to the Top View Orientation – View Selector     | 17        |
| To Return to the Top View Orientation – Top View          | 18        |
| To Return to the Top View Orientation – Orientation Triad | 18        |
| 1-9 Sample Problem SP1-1                                  | <b>18</b> |
| To Fix a Line in Place                                    | 21        |
| Sketch Relations                                          | 22        |
| 1-10 Creating 3D Models                                   | <b>23</b> |
| To Create a 3D Model                                      | 23        |
| 1-11 Saving a Document                                    | <b>24</b> |
| To Save a Document                                        | 24        |
| 1-12 Lines and Angles – Sample Problem<br>SP1-2           | 25        |
| 1-13 Holes                                                | <b>29</b> |
| To Create a Hole                                          | 29        |
| Chapter Projects                                          | <b>34</b> |
| CHAPTER 2 Sketch Entities and Tools                       | 41        |
| Chapter Objectives                                        | 41        |
| 2-1 Introduction                                          | 41        |
| 2-2 Mouse Gestures and the S Key                          | 42        |

Mouse Gestures

| S Key                                                                           | 46       |
|---------------------------------------------------------------------------------|----------|
| To Activate the S Key                                                           | 46       |
| To Customize the S Key Shortcut Toolbar                                         | 47       |
| To Remove a Tool from the S Key Box                                             | 50       |
| 2-3 Origins                                                                     | 50       |
| To Show the Origin                                                              | 50       |
| 2-4 Circle                                                                      | 51       |
| To Sketch a Circle                                                              | 51       |
| To Sketch a Perimeter Circle Using Three Points<br>To Sketch a Perimeter Circle | 53       |
| Tangent to Three Lines                                                          | 54       |
| 2-5 Rectangle                                                                   | 55       |
| To Sketch a Center Rectangle                                                    | 55       |
| To Sketch a 3 Point Corner Rectangle                                            | 56       |
| To Sketch a 3 Point Center Rectangle                                            | 57       |
| To Sketch a Parallelogram                                                       | 58       |
| 2-6 Slots                                                                       | 59       |
| To Draw a Straight Slot                                                         | 60       |
| To Draw a Centerpoint Straight Slot                                             | 61       |
| To Draw a 3 Point Arc Slot                                                      | 62       |
| To Draw a Centerpoint Arc Slot                                                  | 62       |
| 2-7 Perimeter Circle                                                            | 63       |
| To Draw a Perimeter Circle                                                      | 64       |
| 2-8 Arcs                                                                        | 64       |
| To Draw a Centerpoint Arc                                                       | 65       |
| To Draw a Tangent Arc                                                           | 65       |
| To Draw a 3 Point Arc                                                           | 67       |
| 2-9 Polygons                                                                    | 67       |
| To Draw a Hexagon                                                               | 67       |
| 2-10 Spline                                                                     | 69       |
| To Draw a Spline                                                                | 70       |
| To Edit a Spline                                                                | 70       |
| 2-11 Ellipse                                                                    | 71       |
| To Draw an Ellipse                                                              | 71       |
| To Draw a Partial Ellipse                                                       | 72       |
| To Draw a Parabola                                                              | /3       |
| To Draw a Conic                                                                 | 74       |
|                                                                                 | 75       |
| 2-12 Fillets and Chamters                                                       | //<br>רר |
| To Draw a Chamfer                                                               | 71       |
|                                                                                 | 70       |
| 2-13 SKETCH LEXT                                                                | 08       |
| TO AUU TEXL<br>To Change the Font and Size of Toyt                              | 00<br>00 |
| To change the rollt and size of Text                                            | 00       |

| 2-14 Point                                                          | 83                |
|---------------------------------------------------------------------|-------------------|
| 2-15 Trim Entities                                                  | 83                |
| To Use Trim Entities                                                | 83                |
| 2-16 Extend Entities                                                | 84                |
| To Extend Entities in a Sketch                                      | 85                |
| 2-17 Offset Entities                                                | 86                |
| To Draw an Offset Line                                              | 87                |
| 2-18 Mirror Entities                                                | 88                |
| 2-19 Linear Sketch Pattern                                          | 90                |
| To Create a Linear Sketch Pattern                                   | 93                |
| 2-20 Circular Sketch Pattern<br>To Create a Circular Sketch Pattern | <b>93</b><br>94   |
| 2-21 Move Entities                                                  | 95                |
| To Move an Entity                                                   | 95                |
| 2-22 Copy Entities                                                  | 96                |
| To Copy an Entity                                                   | 98                |
| 2-23 Rotate Entities                                                | 98                |
| To Rotate an Entity                                                 | 99                |
| 2-24 Scale Entities                                                 | <b>99</b>         |
|                                                                     | 99                |
| 2-25 Stretch Entities<br>To Stretch an Entity                       | <b>100</b><br>101 |
| 2-26 Split Entities                                                 | 102               |
| To Use the Split Entities Tool                                      | 102               |
| 2-27 Jog Lines                                                      | 103               |
| To Use the Jog Line Tool                                            | 105               |
| 2-28 Centerline                                                     | 105               |
| To Use the Centerline Tool                                          | 106               |
| 2-29 Sample Problem SP2-1                                           | 106               |
| 2-30 Sample Problem SP2-2                                           | 108               |
| 2-31 Sample Problem SP2-3                                           | 110               |
| Chapter Projects                                                    | 113               |
|                                                                     | 400               |
| CHAPTER 3 Features                                                  | 123               |
| Chapter Objectives                                                  | 123               |
| 3-1 Introduction                                                    | 123               |
| 3-2 Extruded Boss/Base                                              | 123               |
| To Use the Extruded Boss/Base Tool                                  | 124               |
| io Create inward Draft Sides                                        | 126<br>127        |
| 2.2 Sample Drohlem CD2-1                                            | 12/               |
| 2-4 Evtrudod Cut                                                    | 120               |
|                                                                     | 151               |
| 3-5 Hole Wizard                                                     | 132               |
| 3-6 A Second Method of Creating a Hole                              | 134               |

| 3-7 Blind Holes                                                                                                    | 136                                           |
|----------------------------------------------------------------------------------------------------|-----------------------------------------------|
| To Create a Blind Hole – Inches                                                                                                    | 136                                           |
| To Create a Blind Hole – Metric                                                                                                    | 138                                           |
| 3-8 Fillet                                                                                                    | 140                                           |
| To Create a Fillet with a Variable Radius                                                                                                    | 141                                           |
| To Create a Fillet Using the Face Fillet Option                                                                                                    | 143                                           |
| To Create a Fillet Using the Full Round                                                                                                    |                                               |
| Fillet Option                                                                                                    | 144                                           |
| 3-9 Chamfer                                                                                                    | 147                                           |
| To Define a Chamfer Using an Angle and                                                                                                    |                                               |
| a Distance                                                                                                    | 147                                           |
| To Define a Chamfer Using Two Distances                                                                                                    | 148                                           |
| To Define a Vertex Chamfer                                                                                                    | 149                                           |
| 3-10 Revolved Boss/Base                                                                                                    | 150                                           |
| 3-11 Revolved Cut                                                                                                    | 154                                           |
| 3-12 Reference Planes                                                                                                    | 155                                           |
| To Create a Reference Plane                                                                                                    | 155                                           |
| 3-13 Lofted Boss/Base                                                                                                    | 159                                           |
| 3-14 Shell                                                                                                    | 162                                           |
| 3-15 Swept Boss/Base                                                                                                    | 164                                           |
| 3-16 Draft                                                                                                    | 166                                           |
| 3-17 Linear Sketch Pattern                                                                                                    | 168                                           |
| 3-18 Circular Sketch Pattern                                                                                                    | 170                                           |
| 3-19 Mirror                                                                                                    | 171                                           |
| 3-20 Helix Curves and Springs                                                                                                    | 173                                           |
| To Draw a Helix                                                                                                    | 173                                           |
| To Draw a Spring from the Given Helix                                                                                                    | 174                                           |
| 3-21 Compression Springs                                                                                                    | 175                                           |
| To Create Ground Ends                                                                                                    | 176                                           |
| 3-22 Torsional Springs                                                                                                    | 178                                           |
| To Draw a Torsional Spring                                                                                                    | 178                                           |
| 2 22 Extension Springs                                                                                                    | 101                                           |
| To Draw an Extension Spring                                                                                                    | 101<br>192                                    |
|                                                                                                    | 102                                           |
| 3-24 Wrap                                                                                                    | 185                                           |
| To Create Debossed Text                                                                                                    | 185                                           |
| 3-25 Editing Features                                                                                                    | 189                                           |
|                                                                                                    | 189                                           |
| To Edit the Hole                                                                                                    |                                               |
| To Edit the Hole<br>To Edit the Cutout                                                                                                    | 190                                           |
| To Edit the Hole<br>To Edit the Cutout<br><b>3-26 Sample Problem SP3-2</b>                                                                                                    | 190<br><b>191</b>                             |
| To Edit the Hole<br>To Edit the Cutout<br><b>3-26 Sample Problem SP3-2</b><br>To Draw a Cylinder                                                                                                    | 190<br><b>191</b><br>192                      |
| To Edit the Hole<br>To Edit the Cutout<br><b>3-26 Sample Problem SP3-2</b><br>To Draw a Cylinder<br>To Create a Slanted Surface on                                                                   | 190<br><b>191</b><br>192                      |
| To Edit the Hole<br>To Edit the Cutout<br><b>3-26 Sample Problem SP3-2</b><br>To Draw a Cylinder<br>To Create a Slanted Surface on<br>the Cylinder                                                   | 190<br><b>191</b><br>192<br>194               |
| To Edit the Hole<br>To Edit the Cutout<br><b>3-26 Sample Problem SP3-2</b><br>To Draw a Cylinder<br>To Create a Slanted Surface on<br>the Cylinder<br>To Add the Vertical Slot                       | 190<br><b>191</b><br>192<br>194<br>195        |
| To Edit the Hole<br>To Edit the Cutout<br><b>3-26 Sample Problem SP3-2</b><br>To Draw a Cylinder<br>To Create a Slanted Surface on<br>the Cylinder<br>To Add the Vertical Slot<br>To Add the Ø8 Hole | 190<br><b>191</b><br>192<br>194<br>195<br>197 |

| <b>3-28 Curve Driven Patterns</b><br>To Use the Curve Driven Pattern Tool – Example 1<br>To Use the Curve Driven Pattern Tool – Example 2 | <b>202</b><br>202<br>205 |
|----------------------------------------------------------------------------------------------------|--------------------------|
| Chapter Projects                                                                                                    | 208                      |
| <b>CHAPTER 4</b> Orthographic Views                                                                                                    | 225                      |
| Chapter Objectives                                                                                                    | 225                      |
| 4-1 Introduction                                                                                                    | 225                      |
| 4-2 Third- and First-Angle Projections                                                                                                    | 227                      |
| 4-3 Fundamentals of Orthographic Views                                                                                                    | 228                      |
| Normal Surfaces                                                                                                    | 229                      |
| Hidden Lines                                                                                                    | 230                      |
| Precedence of Lines                                                                                                    | 231                      |
| Compound Lines                                                                                                    | 232                      |
| Oblique Surfaces                                                                                                    | 234                      |
| Rounded Surfaces                                                                                                    | 234                      |
| 4-4 Drawing Orthographic Views Using                                                                                                    |                          |
| SolidWorks                                                                                                    | 236                      |
| To Move Orthographic Views                                                                                                    | 245                      |
| To Create Other Views                                                                                                    | 245                      |
| 4-5 Section Views                                                                                                    | 246                      |
| <b>4-6 Drawing a Section View Using SolidWorks</b><br>To Change the Style of a Section View                                               | <b>248</b><br>253        |
| 4-7 Aligned Section Views                                                                                                    | 254                      |
| 4-8 Broken Views                                                                                                    | 255                      |
| To Create a Broken View                                                                                                    | 256                      |
| 4-9 Detail Views                                                                                                    | 257                      |
| To Draw a Detail View                                                                                                    | 257                      |
| 4-10 Auxiliary Views                                                                                                    | 259                      |
| To Draw an Auxiliary View                                                                                                    | 259                      |
| 4-11 Art                                                                                                    | 262                      |
| To Create Three Orthographic Views Using First Angle                                                                                      | 262                      |
| Projection                                                                                                    | 262                      |
|                                                                                                    | 203                      |
| <b>CHAPTER 5</b> Assemblies                                                                                                    | 301                      |
| Chapter Objectives                                                                                                    | 301                      |
| 5-1 Introduction                                                                                                    | 301                      |
| 5-2 Starting an Assembly Drawing                                                                                                    | 301                      |
| 5-3 Move Component                                                                                                    | 304                      |
| 5-4 Rotate Component                                                                                                    | 305                      |
| 5-5 Mouse Gestures for Assembly Drawings                                                                                                  | 305                      |
| 5-6 Mate                                                                                                    | 307                      |
| To Create the First Assembly                                                                                                    | 307                      |
| To Create a Second Assembly                                                                                                    | 309                      |
| To Create a Third Assembly                                                                                                    | 312                      |

|                                                                                                    | 512                                                                                            |
|----------------------------------------------------------------------------------------------------|------------------------------------------------------------------------------------------------|
| 5-8 Creating an Exploded Isometric<br>Assembly Drawing                                                                                                    | 317                                                                                            |
| 5-9 Creating an Exploded Isometric Drawing<br>Using the Drawing Format                                                                                                    | 320                                                                                            |
| 5-10 Assembly Numbers                                                                                                    | 322                                                                                            |
| 5-11 Bill of Materials (BOM or Parts List)                                                                                                    | 324                                                                                            |
| To Edit the BOM                                                                                                    | 326                                                                                            |
| To Add Columns to the BOM                                                                                                    | 328                                                                                            |
| To Change the Width of a Column                                                                                                    | 329                                                                                            |
| To Change the Width of Rows and Columns                                                                                                    | 330                                                                                            |
| To Change the BOM's Font                                                                                                    | 330                                                                                            |
| 5-12 Title Blocks                                                                                                    | 331                                                                                            |
| Revision Letters                                                                                                    | 332                                                                                            |
| To Edit a Title Block                                                                                                    | 332                                                                                            |
| Release Blocks                                                                                                    | 334                                                                                            |
| Tolerance Block                                                                                                    | 335                                                                                            |
|                                                                                                    | 333                                                                                            |
| 5-13 Animate Collapse                                                                                                    | 335                                                                                            |
| 5-14 Sample Problem 5-1: Creating the Rotator                                                                                                    |                                                                                                |
| Assembly                                                                                                    | 337                                                                                            |
| 5-15 Using the SolidWorks Motion Study Tool                                                                                                    | 340                                                                                            |
| Motion                                                                                                    | 342                                                                                            |
| 5-16 Editing a Part within an Assembly                                                                                                    | 343                                                                                            |
| 5-17 Interference Detection/Clearance                                                                                                    |                                                                                                |
| Verification                                                                                                    | 345                                                                                            |
| Interference Detection                                                                                                    | 345                                                                                            |
| To Detect an Interference                                                                                                    | 346                                                                                            |
| To Verify the Clearance                                                                                                    | 349                                                                                            |
| To Remove the Interference                                                                                                    | 1/1/1                                                                                          |
| To Varify That a Clearance Exists                                                                                                    | 349                                                                                            |
| To Verify That a Clearance Exists                                                                                                    | 349<br>351<br><b>353</b>                                                                       |
| To Verify That a Clearance Exists<br>Chapter Projects                                                                                                    | 349<br>351<br><b>353</b>                                                                       |
| To Verify That a Clearance Exists<br>Chapter Projects<br>CHAPTER 6 Threads and Fasteners                                                                                                    | 349<br>351<br><b>353</b><br>377                                                                |
| To Verify That a Clearance Exists<br>Chapter Projects<br>CHAPTER 6 Threads and Fasteners<br>Chapter Objectives                                                                                                    | 349<br>351<br><b>353</b><br>377<br>377                                                         |
| To Verify That a Clearance Exists<br>Chapter Projects<br>CHAPTER 6 Threads and Fasteners<br>Chapter Objectives<br>6-1 Introduction                                                                                                    | 349<br>351<br>353<br>377<br>377<br>377                                                         |
| To Verify That a Clearance Exists<br><b>Chapter Projects</b><br><b>CHAPTER 6 Threads and Fasteners</b><br><b>Chapter Objectives</b><br>6-1 Introduction<br>6-2 Thread Terminology                                                                                                    | 349<br>351<br>353<br>377<br>377<br>377<br>377                                                  |
| To Verify That a Clearance Exists<br>Chapter Projects<br>CHAPTER 6 Threads and Fasteners<br>Chapter Objectives<br>6-1 Introduction<br>6-2 Thread Terminology<br>Pitch                                                                                                    | 349<br>351<br>353<br>377<br>377<br>377<br>377<br>377<br>378                                    |
| To Verify That a Clearance Exists<br>Chapter Projects<br>CHAPTER 6 Threads and Fasteners<br>Chapter Objectives<br>6-1 Introduction<br>6-2 Thread Terminology<br>Pitch<br>6-3 Thread Callouts—ANSI Metric Units                                                                                                    | 349<br>351<br>353<br>377<br>377<br>377<br>377<br>378<br>378<br>378                             |
| To Verify That a Clearance Exists<br>Chapter Projects<br>CHAPTER 6 Threads and Fasteners<br>Chapter Objectives<br>6-1 Introduction<br>6-2 Thread Terminology<br>Pitch<br>6-3 Thread Callouts—ANSI Metric Units<br>6-4 Thread Callouts—ANSI Unified                                                                                                    | 349<br>351<br>353<br>377<br>377<br>377<br>377<br>378<br>378<br>378                             |
| To Verify That a Clearance Exists<br>Chapter Projects<br>CHAPTER 6 Threads and Fasteners<br>Chapter Objectives<br>6-1 Introduction<br>6-2 Thread Terminology<br>Pitch<br>6-3 Thread Callouts—ANSI Metric Units<br>6-4 Thread Callouts—ANSI Unified<br>Screw Threads                                                                                                    | 349<br>351<br>353<br>377<br>377<br>377<br>377<br>378<br>378<br>378<br>378<br>378               |
| To Verify That a Clearance Exists<br>Chapter Projects<br>CHAPTER 6 Threads and Fasteners<br>Chapter Objectives<br>6-1 Introduction<br>6-2 Thread Terminology<br>Pitch<br>6-3 Thread Callouts—ANSI Metric Units<br>6-4 Thread Callouts—ANSI Unified<br>Screw Threads<br>6-5 Thread Representations                                                                                                    | 349<br>351<br>353<br>377<br>377<br>377<br>378<br>378<br>378<br>378<br>378<br>379<br>380        |
| To Verify That a Clearance Exists<br>Chapter Projects<br>CHAPTER 6 Threads and Fasteners<br>Chapter Objectives<br>6-1 Introduction<br>6-2 Thread Terminology<br>Pitch<br>6-3 Thread Callouts—ANSI Metric Units<br>6-4 Thread Callouts—ANSI Unified<br>Screw Threads<br>6-5 Thread Representations<br>6-6 Internal Threads—Inches                                                                                                    | 349<br>351<br>353<br>377<br>377<br>377<br>378<br>378<br>378<br>378<br>378<br>379<br>380<br>380 |
| To Verify That a Clearance Exists<br>Chapter Projects<br>CHAPTER 6 Threads and Fasteners<br>Chapter Objectives<br>6-1 Introduction<br>6-2 Thread Terminology<br>Pitch<br>6-3 Thread Callouts—ANSI Metric Units<br>6-4 Thread Callouts—ANSI Unified<br>Screw Threads<br>6-5 Thread Representations<br>6-6 Internal Threads—Inches<br>6-7 Threaded Blind Holes—Inches                                                                                                    | 349<br>351<br>353<br>377<br>377<br>377<br>378<br>378<br>378<br>378<br>378<br>378<br>37         |
| To Verify That a Clearance Exists<br>Chapter Projects<br>CHAPTER 6 Threads and Fasteners<br>Chapter Objectives<br>6-1 Introduction<br>6-2 Thread Terminology<br>Pitch<br>6-3 Thread Callouts—ANSI Metric Units<br>6-4 Thread Callouts—ANSI Unified<br>Screw Threads<br>6-5 Thread Representations<br>6-6 Internal Threads—Inches<br>6-7 Threaded Blind Holes—Inches<br>6-8 Internal Threads—Metric                                                                              | 349<br>351<br>353<br>377<br>377<br>377<br>378<br>378<br>378<br>378<br>378<br>378<br>37         |
| To Verify That a Clearance Exists<br>Chapter Projects<br>CHAPTER 6 Threads and Fasteners<br>Chapter Objectives<br>6-1 Introduction<br>6-2 Thread Terminology<br>Pitch<br>6-3 Thread Callouts—ANSI Metric Units<br>6-4 Thread Callouts—ANSI Metric Units<br>6-4 Thread Callouts—ANSI Unified<br>Screw Threads<br>6-5 Thread Representations<br>6-6 Internal Threads—Inches<br>6-7 Threaded Blind Holes—Inches<br>6-8 Internal Threads—Metric<br>6-9 Accessing the Design Library | 349<br>351<br>353<br>377<br>377<br>377<br>378<br>378<br>378<br>378<br>378<br>378<br>37         |

| 6-10 Thread Pitch                             | 387 |
|-----------------------------------------------|-----|
| 6-11 Determining an External Thread           |     |
| Length—Inches                                 | 387 |
| 6-12 Smart Fasteners                          | 392 |
| 6-13 Determining an Internal Thread Length    | 395 |
| 6-14 Set Screws                               | 399 |
| 6-15 Drawing a Threaded Hole in the Side of a |     |
| Cylinder                                      | 400 |
| 6-16 Adding Set Screws to the Collar          | 404 |
| Chapter Projects                              | 406 |
| CHAPTER 7 Dimensioning                        | 441 |
| Chapter Objectives                            | 441 |
| 7-1 Introduction                              | 441 |
| 7-2 Terminology and Conventions—ANSI          | 442 |
| Some Common Terms                             | 442 |
| Some Dimensioning Conventions                 | 442 |
| Some Common Errors to Avoid                   | 443 |
| 7-3 Adding Dimensions to a Drawing            | 444 |
| Controlling Dimensions                        | 447 |
| Dimensioning Short Distances                  | 448 |
| To Create Baseline Dimensions                 | 450 |
| To Create Ordinate Dimensions                 | 453 |
| 7-4 Drawing Scale                             | 453 |
| 7-5 Units                                     | 454 |
| Aligned Dimensions                            | 455 |
| Hole Dimensions                               | 455 |
| 7-6 Dimensioning Holes and Fillets            | 459 |
| Dimensioning a Blind Hole                     | 459 |
| Dimensioning Hole Patterns                    | 461 |
| 7-7 Dimensioning Counterbored and             |     |
| Countersunk Holes                             | 462 |
| Counterbored Hole with Threads                | 466 |
| To Dimension the Block                        | 472 |
| 7-8 Angular Dimonsions                        | 172 |
| To Dimension an Evenly Spaced Hole Pattern    | 478 |
| 7-9 Ordinate Dimensions                       | 178 |
| To Create Ordinate Dimensions                 | 479 |
| 7-10 Baseline Dimensions                      | 481 |
| To Create Baseline Dimensions                 | 481 |
| Hole Tables                                   | 483 |
| 7-11 Locating Dimensions                      | 485 |
| 7-12 Fillets and Rounds                       | 486 |
| 7-13 Rounded Shapes—Internal                  | 486 |

| 7-14 Rounded Shapes—External                                                                  | 487               |
|-----------------------------------------------------------------------------------------------|-------------------|
| 7-15 Irregular Surfaces                                                                       | 488               |
| 7-16 Polar Dimensions                                                                         | 489               |
| 7-17 Chamfers                                                                                 | 490               |
| 7-18 Symbols and Abbreviations                                                                | 490               |
| 7-19 Symmetrical and Centerline Symbols                                                       | 492               |
| 7-20 Dimensioning to a Point                                                                  | 492               |
| 7-21 Dimensioning Section Views                                                               | 493               |
| 7-22 Dimensioning Orthographic Views                                                          | 493               |
| Dimensions Using Centerlines                                                                  | 494               |
| Chapter Projects                                                                              | 495               |
| CHAPTER 8 Tolerancing                                                                         | 511               |
| Chapter Objectives                                                                            | 511               |
| 8-1 Introduction                                                                              | 511               |
| 8-2 Direct Tolerance Methods                                                                  | 511               |
| 8-3 Tolerance Expressions                                                                     | 513               |
| 8-4 Understanding Plus and Minus Tolerances                                                   | 513               |
| 8-5 Creating Plus and Minus Tolerances                                                        | 514               |
| To Add Plus and Minus Symmetric Tolerances Using the                                          | 546               |
| Dimension Text Box                                                                            | 516               |
| 8-6 Creating Limit Tolerances                                                                 | 517               |
| 8-7 Creating Angular Tolerances                                                               | 518               |
| 8-8 Standard Tolerances                                                                       | 520               |
| 8-9 Double Dimensioning                                                                       | 520               |
| 8-10 Chain Dimensions and Baseline Dimensions<br>Baseline Dimensions Created Using SolidWorks | <b>522</b><br>524 |
| 8-11 Tolerance Studies                                                                        | 524               |
| Calculating the Maximum Length of A                                                           | 525               |
| Calculating the Minimum Length of A                                                           | 525               |
| e 12 Hele Lesstions                                                                           | 525               |
| e 14 Changing a Shaft fay a Talayangad Hala                                                   | 525               |
| For Linear Dimensions and Tolerances                                                          | 528               |
| 8-15 Sample Problem SP8-1                                                                     | 528               |
| 8-16 Sample Problem SP8-2                                                                     | 529               |
| 8-17 Nominal Sizes                                                                            | 530               |
| 8-18 Standard Fits (Metric Values)                                                            | 530               |
| Clearance Fits                                                                                | 531               |
| Transitional Fits                                                                             | 531               |
| Interference Fits                                                                             | 531               |
| 8-19 Standard Fits (Inch Values)                                                              | 531               |
| Reading Fit Tables                                                                            | 532               |
| -                                                                                             |                   |

| 8-20 Preferred and Standard Sizes                                                                                                    |
|----------------------------------------------------------------------------------------------------|
| 8-21 Surface Finishes                                                                                                    |
| 8-22 Surface Control Symbols                                                                                                    |
| 8-23 Applying Surface Control Symbols<br>To Add a Lay Symbol to a Drawing                                                                                                    |
| 8-24 Design Problems<br>Floating Condition<br>Fixed Condition<br>Designing a Hole Given a Fastener Size                                                                                                    |
| 8-25 Geometric Tolerances                                                                                                    |
| 8-26 Tolerances of Form                                                                                                    |
| 8-27 Flatness                                                                                                    |
| 8-28 Straightness                                                                                                    |
| 8-29 Straightness (RFS and MMC)                                                                                                    |
| 8-30 Circularity                                                                                                    |
| 8-31 Cylindricity                                                                                                    |
| 8-32 Geometric Tolerances<br>Using SolidWorks                                                                                                    |
| 8-33 Datums<br>To Add a Datum Indicator<br>To Define a Perpendicular Tolerance<br>To Define a Straightness Value for Datum<br>Surface A                                                                                                    |
| 8-34 Tolerances of Orientation                                                                                                    |
| 8-35 Perpendicularity                                                                                                    |
| 8-36 Parallelism                                                                                                    |
|                                                                                                    |
| 8-37 Angularity                                                                                                    |
| 8-37 Angularity<br>8-38 Profiles                                                                                                    |
| 8-37 Angularity<br>8-38 Profiles<br>8-39 Runouts                                                                                                    |
| <ul><li>8-37 Angularity</li><li>8-38 Profiles</li><li>8-39 Runouts</li><li>8-40 Positional Tolerances</li></ul>                                                                                                    |
| <ul> <li>8-37 Angularity</li> <li>8-38 Profiles</li> <li>8-39 Runouts</li> <li>8-40 Positional Tolerances</li> <li>8-41 Creating Positional Tolerances Using SolidWorks To Create the Positional Tolerance</li> </ul>                                                                                                    |
| <ul> <li>8-37 Angularity</li> <li>8-38 Profiles</li> <li>8-39 Runouts</li> <li>8-40 Positional Tolerances</li> <li>8-41 Creating Positional Tolerances Using SolidWorks <ul> <li>To Create the Positional Tolerance</li> </ul> </li> <li>8-42 Virtual Condition <ul> <li>Calculating the Virtual Condition</li> <li>for a Shaft</li> <li>Calculating the Virtual Condition for a Hole</li> </ul> </li> </ul>                                                                                                    |
| <ul> <li>8-37 Angularity</li> <li>8-38 Profiles</li> <li>8-39 Runouts</li> <li>8-40 Positional Tolerances</li> <li>8-41 Creating Positional Tolerances Using SolidWorks <ul> <li>To Create the Positional Tolerance</li> </ul> </li> <li>8-42 Virtual Condition <ul> <li>Calculating the Virtual Condition for a Shaft</li> <li>Calculating the Virtual Condition for a Hole</li> </ul> </li> <li>8-43 Floating Fasteners</li> </ul>                                                                                                    |
| <ul> <li>8-37 Angularity</li> <li>8-38 Profiles</li> <li>8-39 Runouts</li> <li>8-40 Positional Tolerances</li> <li>8-41 Creating Positional Tolerances Using SolidWorks <ul> <li>To Create the Positional Tolerance</li> </ul> </li> <li>8-42 Virtual Condition <ul> <li>Calculating the Virtual Condition <ul> <li>for a Shaft</li> <li>Calculating the Virtual Condition for a Hole</li> </ul> </li> <li>8-43 Floating Fasteners</li> <li>8-44 Sample Problem SP8-3</li> </ul></li></ul>                                               |
| <ul> <li>8-37 Angularity</li> <li>8-38 Profiles</li> <li>8-39 Runouts</li> <li>8-40 Positional Tolerances</li> <li>8-41 Creating Positional Tolerances Using SolidWorks <ul> <li>To Create the Positional Tolerance</li> </ul> </li> <li>8-42 Virtual Condition <ul> <li>Calculating the Virtual Condition <ul> <li>for a Shaft</li> <li>Calculating the Virtual Condition for a Hole</li> </ul> </li> <li>8-43 Floating Fasteners</li> <li>8-44 Sample Problem SP8-3</li> <li>8-45 Sample Problem SP8-4</li> </ul></li></ul>            |
| <ul> <li>8-37 Angularity</li> <li>8-38 Profiles</li> <li>8-39 Runouts</li> <li>8-40 Positional Tolerances</li> <li>8-41 Creating Positional Tolerances Using SolidWorks <ul> <li>To Create the Positional Tolerance</li> </ul> </li> <li>8-42 Virtual Condition <ul> <li>Calculating the Virtual Condition for a Shaft</li> <li>Calculating the Virtual Condition for a Hole</li> </ul> </li> <li>8-43 Floating Fasteners</li> <li>8-44 Sample Problem SP8-3</li> <li>8-45 Sample Problem SP8-4</li> <li>8-46 Fixed Fasteners</li> </ul> |
| <ul> <li>8-37 Angularity</li> <li>8-38 Profiles</li> <li>8-39 Runouts</li> <li>8-40 Positional Tolerances</li> <li>8-40 Positional Tolerances Using SolidWorks<br/>To Create the Positional Tolerance</li> <li>8-42 Virtual Condition<br/>Calculating the Virtual Condition<br/>for a Shaft<br/>Calculating the Virtual Condition for a Hole</li> <li>8-43 Floating Fasteners</li> <li>8-44 Sample Problem SP8-3</li> <li>8-45 Sample Problem SP8-4</li> <li>8-46 Fixed Fasteners</li> <li>8-47 Sample Problem SP8-5</li> </ul>          |

## CHAPTER 9 Bearings and Fit Tolerances Chapter Objectives 9-1 Introduction 9-2 Sleeve Bearings To Draw a Sleeve Bearing To Use a Sleeve Bearing in an Assembly Drawing 9-3 Bearings from the Toolbox

| , , , , , , , , , , , , , , , , , , ,                                                                              |            |
|----------------------------------------------------------------------------------------------------|------------|
| 9-3 Bearings from the Toolbox                                                                                      | 611        |
| 9-4 Ball Bearings                                                                                                  | 614        |
| 9-5 Fits and Tolerances for Bearings                                                                               | 616        |
| 9-6 Fits—Inches                                                                                                    | 616        |
| 9-7 Clearance Fits                                                                                                 | 616        |
| 9-8 Hole Basis                                                                                                    | 617        |
| 9-9 Shaft Basis                                                                                                    | 617        |
| 9-10 Sample Problem SP9-1                                                                                          | 617        |
| 9-11 Interference Fits                                                                                             | 618        |
| 9-12 Manufactured Bearings                                                                                         | 619        |
| Clearance for a Manufactured Bearing                                                                               | 620        |
| To Apply a Clearance Fit Tolerance Using SolidWorks                                                                | 620        |
| Interference for a Manufactured Bearing                                                                            | 621        |
| To Apply an Interference Fit Tolerance Using SolidWorks<br>Using SolidWorks to Apply Standard Fit Tolerances to an | 621        |
| Assembly Drawing                                                                                                   | 622        |
| 9-13 Fit Tolerances—Millimeters                                                                                    | 623        |
| Chapter Projects                                                                                                   | 624        |
| CHAPTER 10 Gears                                                                                                   | 641        |
| Chapter Objectives                                                                                                 | 641        |
| 10-1 Introduction                                                                                                  | 641        |
| 10-2 Gear Terminology                                                                                              | 642        |
| 10-3 Gear Formulas                                                                                                 | 643        |
| 10-4 Creating Gears Using SolidWorks                                                                               | 644        |
| To Create a Gear Assembly                                                                                          | 645        |
| To Animate the Gears                                                                                               | 649        |
| 10-5 Gear Ratios                                                                                                   | 650        |
| 10-6 Gears and Bearings                                                                                            | 651        |
| To Add Bearings                                                                                                    | 651        |
|                                                                                                    | 051        |
| 10-7 Power Transmission—Shaft to Gear                                                                              | <b>653</b> |
| 10-7 Power Transmission—Shaft to Gear<br>10-8 Set Screws and Gear Hubs                                             | 653<br>653 |

| it o bet belefit and dear maps           | 000 |
|------------------------------------------|-----|
| To Add a Threaded Hole to the Gear's Hub | 655 |
| 10-9 Keys, Keyseats, and Gears           | 658 |
| To Define and Create Keyseats in Gears   | 658 |
| To Return to the Assembly Drawing        | 661 |
| To Define and Create a Parallel Key      | 662 |
| To Create a Keyseat in the Shaft         | 663 |
|                                          |     |

| To Create the Keyseat                                                                                               | 665                                           |
|----------------------------------------------------------------------------------------------------|-----------------------------------------------|
| To Create the Arc-Shaped End of a Keyseat                                                                           | 665                                           |
| <b>10-10 Sample Problem 10-1—Support Plates</b><br>To Determine the Pitch Diameter<br>To Edit the Bill of Materials | <b>667</b><br>668<br>669                      |
| 10-11 Rack and Pinion Gears<br>To Animate the Rack and Pinion                                                       | <b>673</b><br>675                             |
| 10-12 Metric Gears<br>To Create a Metric Gear<br>Chapter Projects                                                   | <b>675</b><br>676<br><b>678</b>               |
| <b>CHAPTER 11</b> CSWA Preparation                                                                                  | 701                                           |
| Chapter Objectives                                                                                                  | 701                                           |
| 11-1 Introduction                                                                                                   | 701                                           |
| 11-2 Working with Cubes<br>Problem 11-1                                                                             | <b>702</b><br>702                             |
| <b>11-3 Drawing Profiles</b><br>Problem 11-2<br>Problem 11-3<br>Problem 11-4<br>Problem 11-5<br>Problem 11-6        | <b>703</b><br>703<br>704<br>705<br>705<br>707 |
| 11-4 Drawing Small 3D Objects                                                                                       | 707                                           |
| Problem 11-7                                                                                                    | 708                                           |
| Problem 11-8                                                                                                    | 708                                           |
| Problem 11-9                                                                                                    | 709                                           |
| Problem 11-10                                                                                                    | 710                                           |
| Problem 11-11                                                                                                    | 710                                           |
| Problem 11-12                                                                                                    | 711                                           |
| <b>11-5 Drawing Larger Objects</b><br>Problem 11-13                                                                 | <b>712</b><br>712                             |

| Problem 11-14                   | 713 |
|---------------------------------|-----|
| Problem 11-15                   | 714 |
| Problem 11-16                   | 715 |
| Problem 11-17                   | 716 |
| Problem 11-18                   | 717 |
| Problem 11-19                   | 718 |
| Problem 11-20                   | 719 |
| 11-6 Drawing Auxiliary Views    | 720 |
| Problem 11-21                   | 720 |
| Problem 11-22                   | 721 |
| Problem 11-23                   | 722 |
| 11-7 Drawing Break Views        | 722 |
| Problem 11-24                   | 723 |
| Problem 11-25                   | 723 |
| 11-8 Drawing Section Views      | 724 |
| Problem 11-26                   | 724 |
| Problem 11-27                   | 725 |
| Problem 11-28                   | 726 |
| 11-9 Drawing Detail Views       | 727 |
| Problem 11-29                   | 727 |
| Problem 11-30                   | 728 |
| 11-10 Drawing Lines and Views   | 729 |
| Problem 11-31                   | 729 |
| Problem 11-32                   | 730 |
| Problem 11-33                   | 731 |
| 11-11 Drawing Assembly Drawings | 732 |
| Problem 11-34                   | 732 |
| Problem 11-35                   | 734 |
| APPENDIX                        | 735 |
| Index                           | 747 |
|                                 |     |

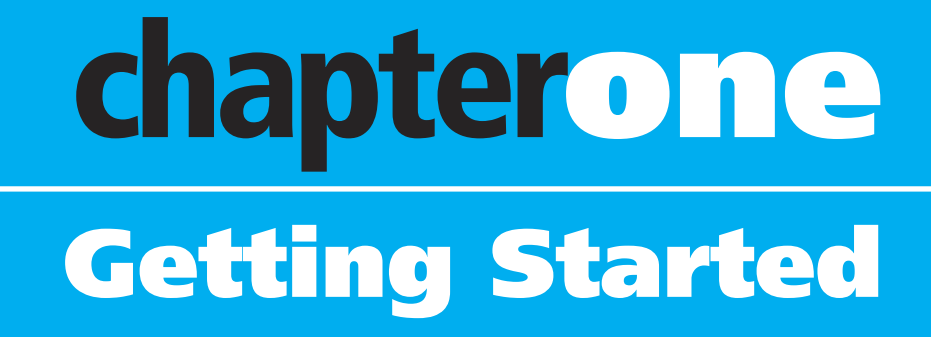

### **CHAPTER OBJECTIVES**

- Learn how to create a sketch
- Learn how to create a file/part
- Learn how to create a solid model
- Learn how to edit angular and circular shapes
- Learn how to draw holes
- Learn how to use Sketch tools
- · Learn how to change units of a part

### **1-1 Introduction**

SolidWorks is a *parametric modeler*. A solid modeler uses dimensions, parameters, and relationships to define and drive 3D shapes. Solid modelers make it easy to edit and modify parts as they are constructed. This capability is ideal for creating new designs.

Parametric modelers use dimensions to drive the shapes. For example, to create a line of a defined length, a line is first sketched, and then the length dimension is added. The line will assume the length of the dimension. If the dimension is changed, the length of the line will change to match the new dimension.

When using *non-parametric modelers*, a line is drawn and a dimension added. The dimension will define the length of the existing line but not drive it. If the length of the line is changed, the dimensions will not change. A new dimension is required to define the length of the line.

This chapter will show you how to start a **New** drawing and introduce the **Line**, **Circle**, and **Edit** tools. The **Smart Dimension** tool will be used to define and edit lines and circles. Line colors and relationships will also be introduced.

### **1-2 Starting a New Drawing**

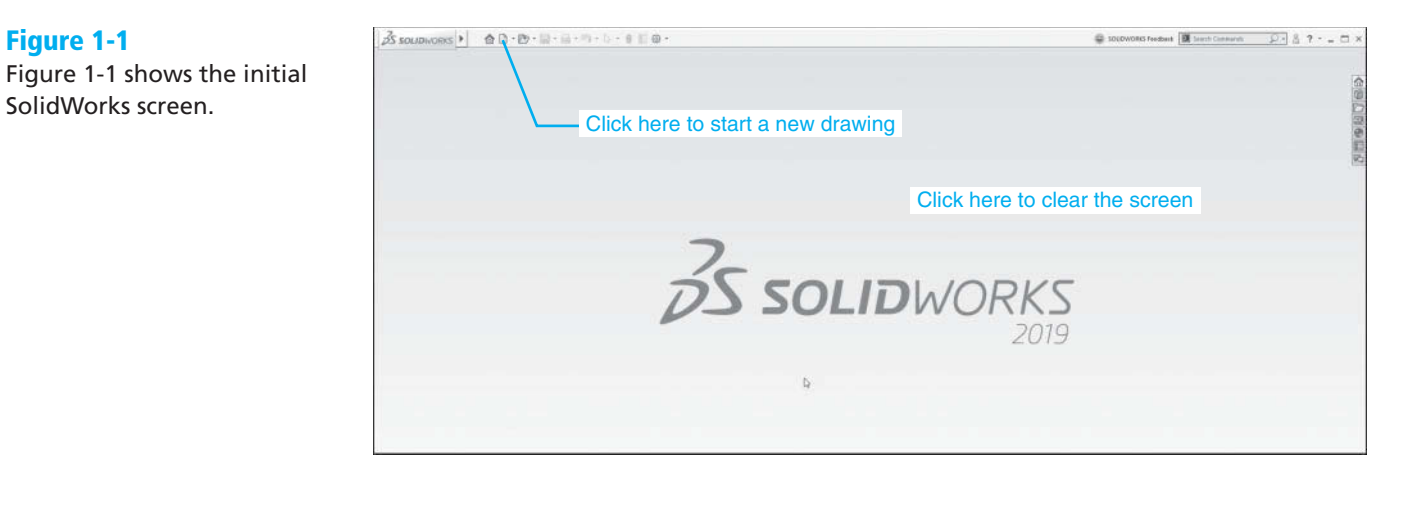

### **To Start a New Drawing**

**1** Click the **New** tool icon at the top of the drawing screen.

A new drawing screen will appear. See Figure 1-2. The **New SolidWorks Document** dialog box will appear. SolidWorks can be used to create three types of documents: **Part**, **Assembly**, and **Drawing**.

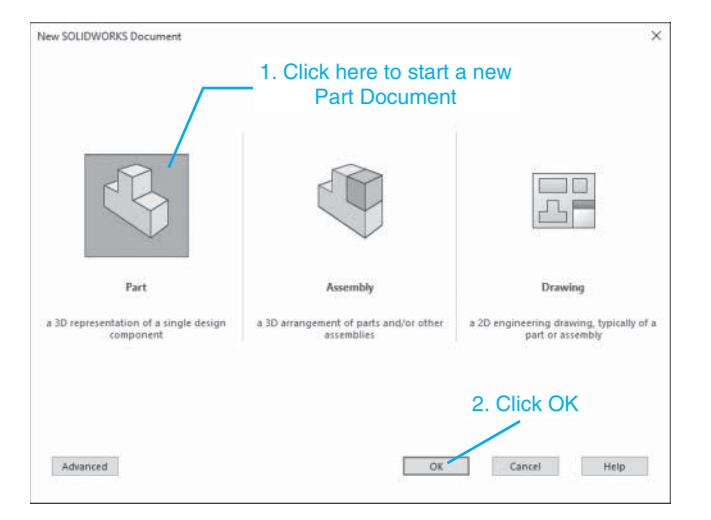

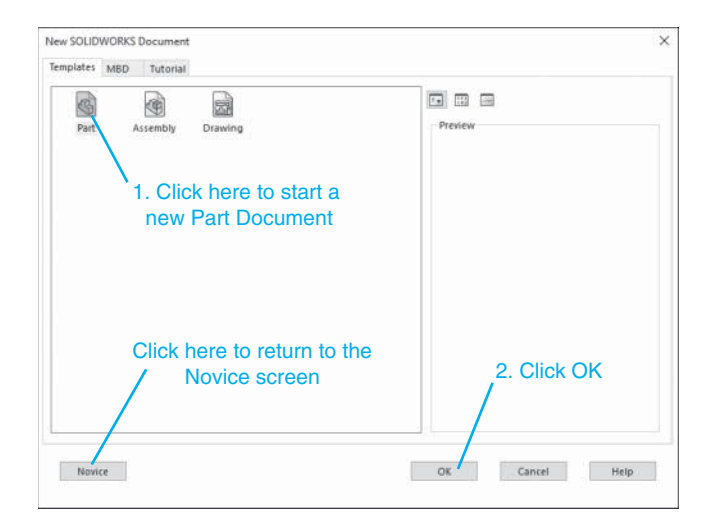

#### Figure 1-2

There are two versions of the **New SolidWorks Document** dialog box: Novice and Advanced. The Advanced version includes Tutorials. Either version can be used to access the **Part Document** area.

Part drawings are 3D solid models of individual parts.

**Assembly** drawings are used to create drawings of assemblies that contain several Part drawings.

| 0  | 9 • N •  | IJ | 25               | Q     |
|----|----------|----|------------------|-------|
| 5  | •• @•    | A  | ]rim<br>Entities | Cor   |
| 0  | ) ]-     |    | *                |       |
| te | DimXpert | so | LIDWOR           | (S Ad |

Click here to start a New Document

**Drawing** drawings are used to create orthographic views of the Part and Assembly drawings. Dimensions and tolerances can be applied to **Drawing** drawings.

**2** Click the **Part** tool and then click the **OK** box.

The **Part** drawing screen will appear. See Figure 1-3. Note the different areas of the screen. The **Features** tab is currently activated, so the **Features** tools are displayed. Each tool icon on the **Features** toolbar is accompanied by its name. These names can be removed and the toolbar condensed to expand the size of the drawing screen. For clarity these named tools will be included in the first few chapters of the book so you gain enough knowledge of the tools to work without their names.

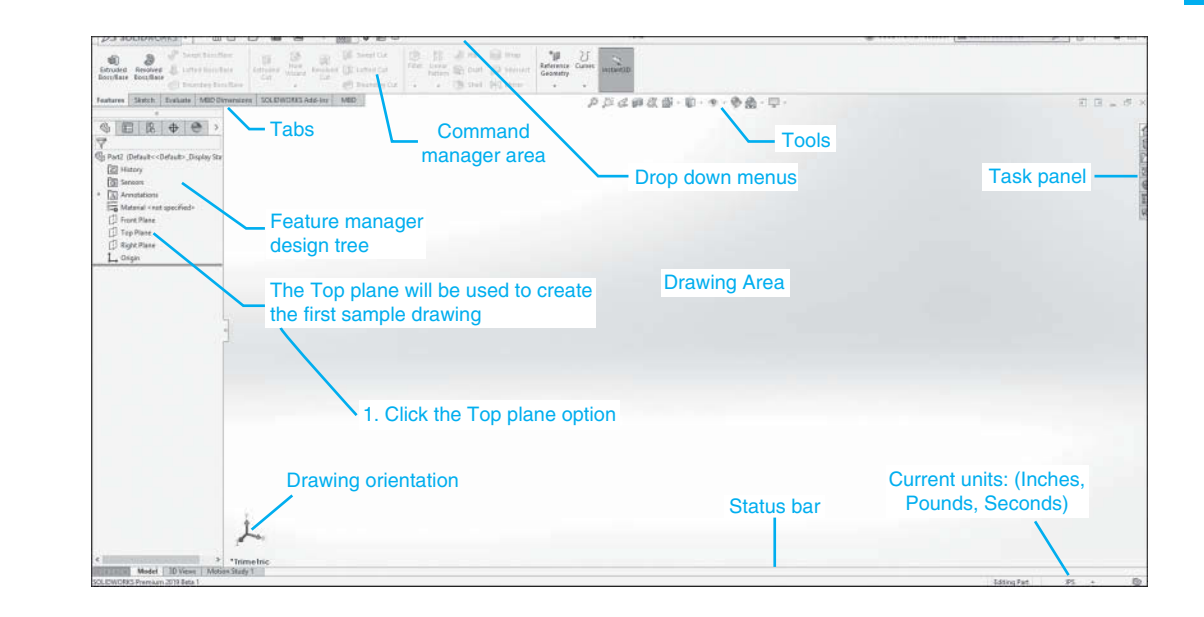

### Figure 1-3

### **To Select a Drawing Plane**

SolidWorks uses one of three basic planes to define a drawing: **Front**, **Top**, and **Right**. These planes correspond to the planes used to define orthographic views that will be explained in Chapter 4. The **Top** plane will be used to demonstrate the first few tools.

- **3** Define the plane on which the part will be created.
- Click the **Top plane** option in the **Feature manager** box on the left side of the drawing screen.

See Figure 1-4. An outline of the **Top** plane will appear using the **Trimetric** orientation, that is, a type of 3D orientation.

5 Click the **Sketch** tool as shown in Figure 1-4.

The **Top** plane's orientation will change to a 2D view. The **Top** plane appears as a rectangle because the view is taken at  $90^{\circ}$  to the plane. This means that all 2D shapes drawn on the plane will appear as true shapes.

#### Figure 1-4

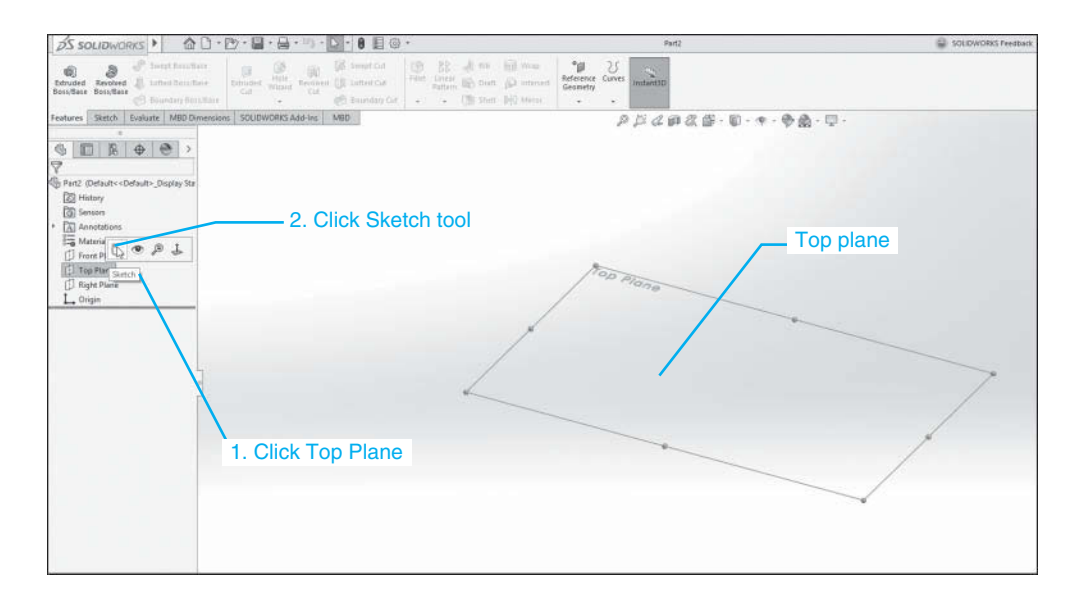

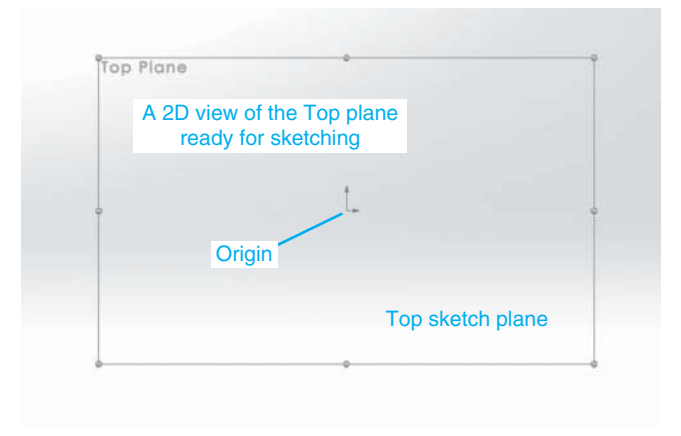

**6** Click the **Line** tool.

With the **Line** tool activated, locate the cursor on the origin. The origin is indicated by the two red arrows spaced  $90^{\circ}$  apart. See Figure 1-5.

Two icons will appear on the screen: the **Line** tool icon indicating that the **Line** tool is active, and the **Coincident relationship** icon indicating that the origin and the starting point for the line are on the same point.

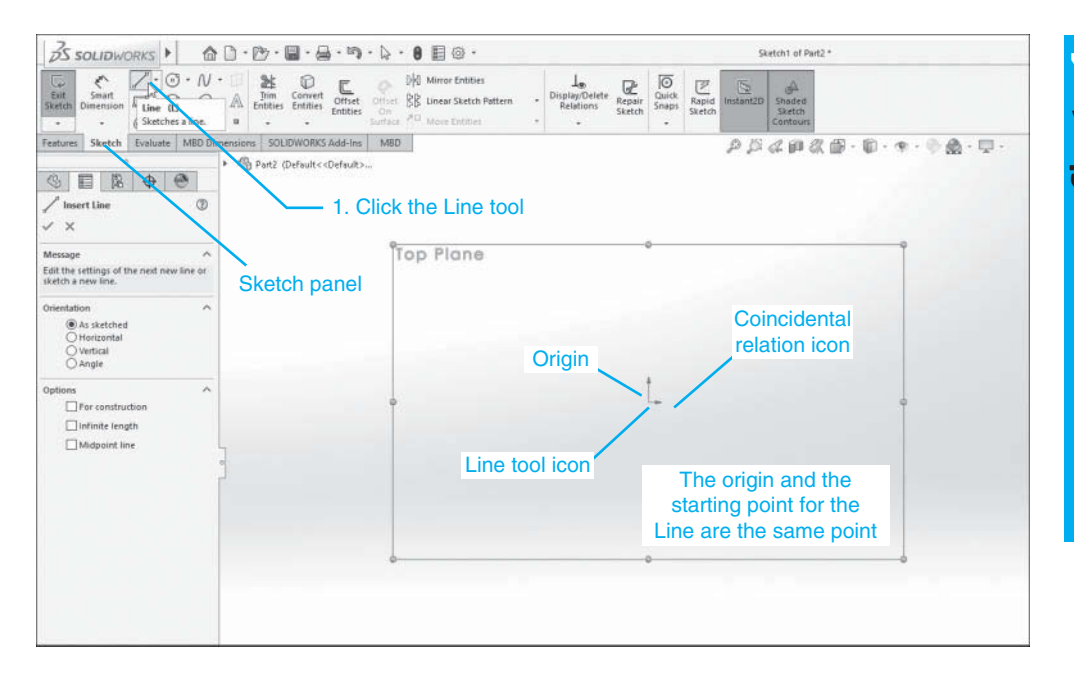

**Z** Move the cursor away from the origin horizontally to the right.

As you move the cursor away from the origin a distance, an angle value will appear. See Figure 1-6. The distance is as measured from the origin or starting point for the line and the angle is based on the SolidWorks definition of  $0^{\circ}$  as a horizontal line to the left of the starting point. We are drawing to the right, so the angular value is  $180^{\circ}$ .

Two other icons will also appear: the **Line** tool icon and the horizontal relationship icon.

**B** Click the mouse to define the endpoint of the line.

Move the cursor vertically downwards. Do not click the mouse.

A new line will be drawn using the endpoint of the horizontal line as the starting point for the vertical line. Distance and angle values will appear based on the new starting point, and the **Line** and vertical relationship icons will appear.

- Press the Escape <Esc> key or right-click the mouse and click the Select option.
- 11 Click the **Smart Dimension** tool, click the line, and move the cursor away from the line.

A dimension will appear.

Click the mouse to define the location of the dimension.

The **Modify** dialog box will appear.

- 📧 Enter a distance value for the line and click the green **OK** check mark.
- Click anywhere on the drawing screen to complete the line drawing.

The dimension can be moved by locating the cursor on the dimension, pressing and holding the mouse button, and dragging the cursor.

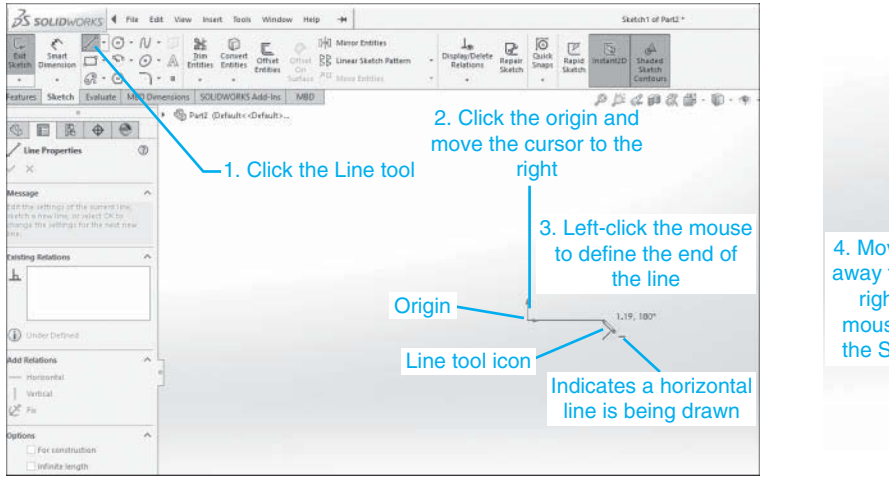

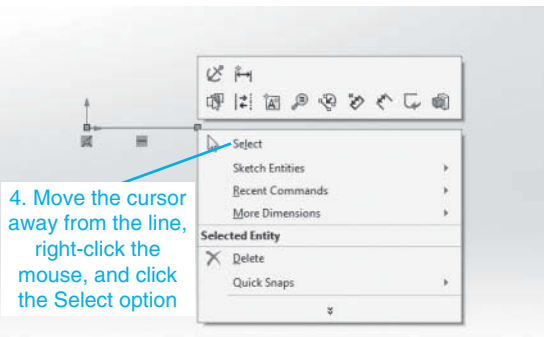

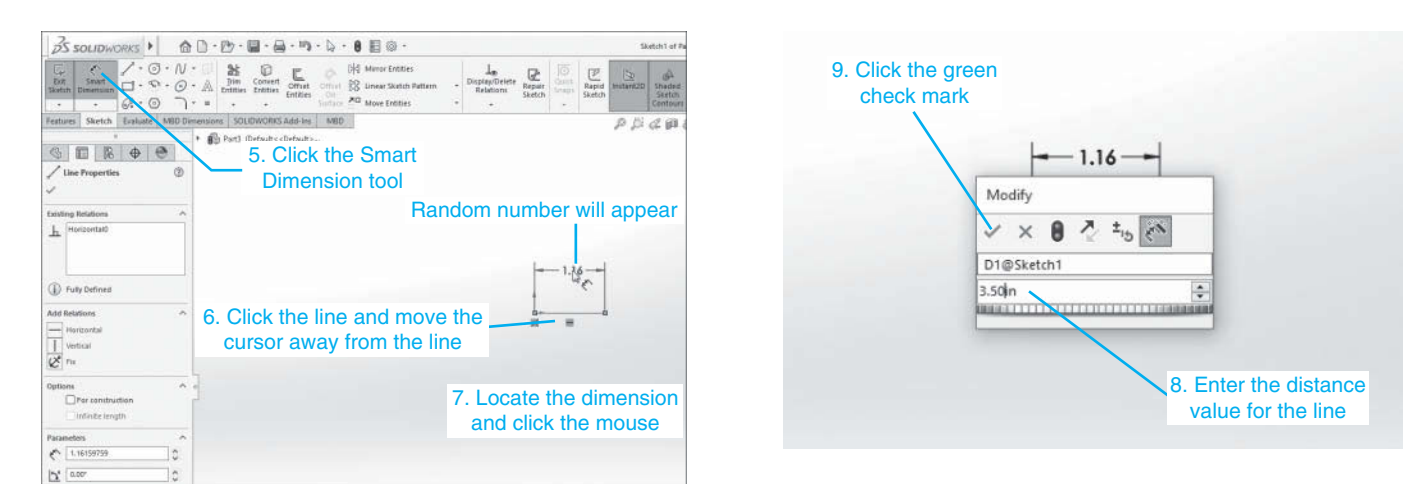

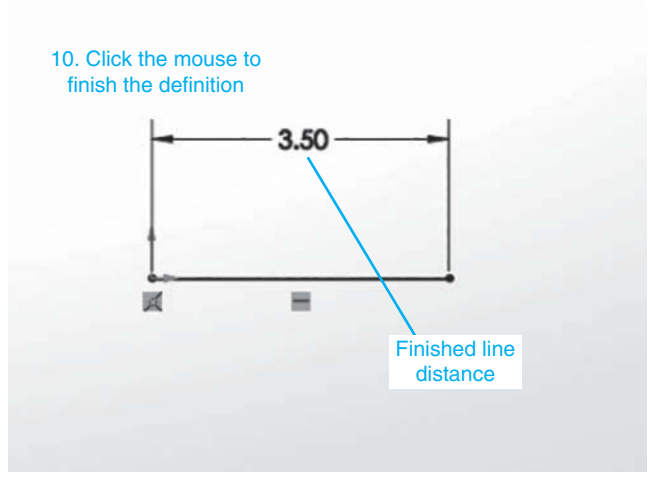

Figure 1-6

**15** Click the **File** tab located at the top of the screen.

See Figures 1-7 and 1-8.

Click the **Don't Save** option.

The screen will return to the original SolidWorks screen.

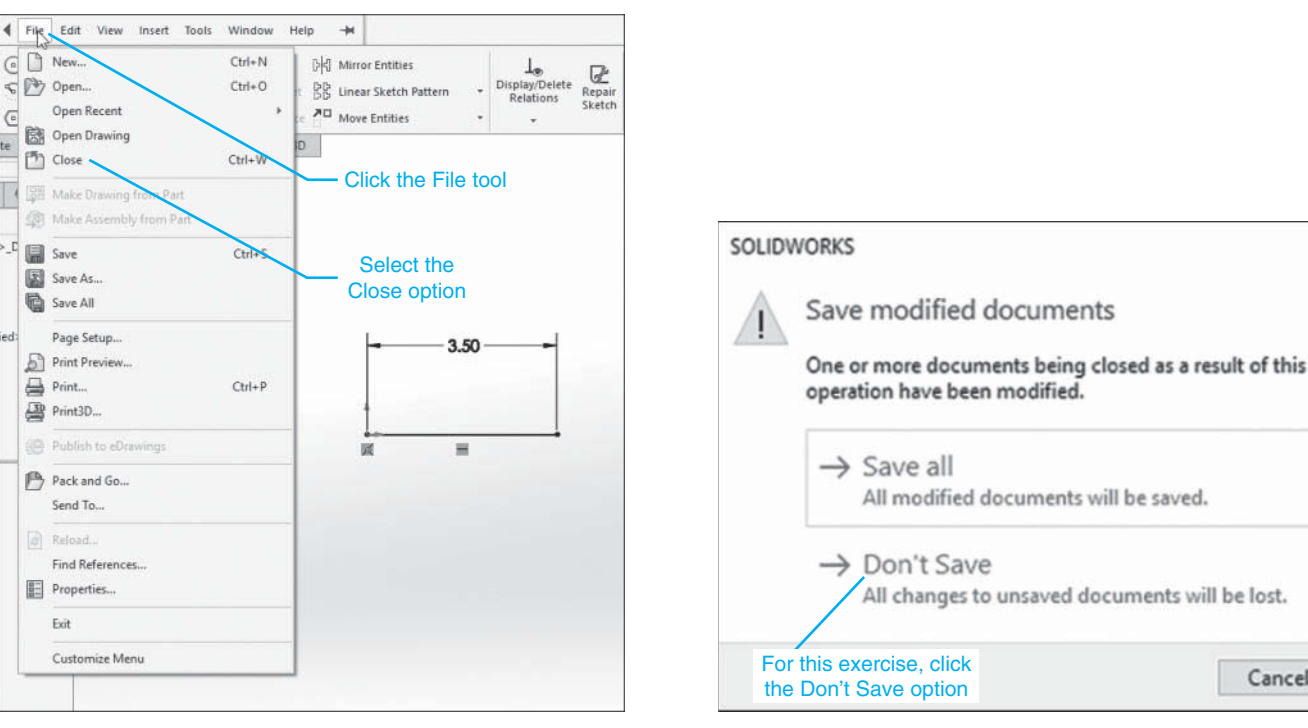

Figure 1-7

Figure 1-8

### **1-3 SolidWorks Colors**

As you work with SolidWorks you will notice that the lines change colors. These color changes let you know the status of the sketch being drawn. There are four basic colors.

BLACK = Fully Defined BLUE = Under Defined RED = Over DefinedYELLOW = Redundant

### **1-4 Creating a Fully Defined Circle**

In this section we will sketch a circle to help understand the difference between a fully defined and an under defined Part.

Start a New Part drawing and click the Top plane tool as defined in Figure 1-4.

Click the **Sketch** tab. (It may already be activated.)

Click the Circle tool.

Locate the cursor on the origin, click the mouse, and drag the cursor away from the origin center point.

Note that the Coincident relationship symbol appears next to the origin, indicating that the center point of the circle is located on the origin.

4 Click the mouse to define a sketch radius for the circle.

This is a temporary radius, that is, a sketched radius, and is not the final radius. The circle will be blue, indicating that it is not fully defined. See Figure 1-9.

Chapter

×

Cancel

Figure 1-9

![](_page_18_Figure_1.jpeg)

**5** Click the **Smart Dimension** tool on the **Sketch** panel.

- **6** Click the circle and move the cursor away from the circle.
  - A dimension will appear. See Figure 1-10.
- **7** Select a location for the dimension and click the mouse.

![](_page_18_Figure_6.jpeg)

The circle will initially be blue, not fully defined, until the mouse is clicked, locating the circle's dimension. When the mouse is clicked, the circle will turn black; it is now fully defined. We know the circle's diameter and location.

When the mouse is clicked, the **Modify** dialog box will appear. The sketched diameter value will be listed in the box. This sketched diameter value is now the circle's diameter until we enter a new value.

E Enter a diameter value for the circle.

In this example a value of 2.00 was entered.

- **9** Click the green **OK** check mark in the **Modify** box to enter the diameter value.
- Click the green **OK** check mark in the **Manager** area to finish defining the circle.

### **To Change an Existing Dimension**

**1** Double-click the **2.00** dimension.

The **Modify** dialog box will reappear.

Enter a new value.

In this example a value of 3.00 was entered. See Figure 1-11. The circle's diameter will change to 3.00 and the circle's color will remain black. The circle still is fully defined.

![](_page_19_Figure_12.jpeg)

Note that the words **Fully Defined** appear at the bottom of the screen. The circle is fully defined because both its diameter and location are known. The location was fully defined when we located the circle's center point on the origin. Every circle needs a locational value and a diameter value to be fully defined. The locational value may be linear, an X and Y component value, or polar, an angular and radius value.

### **Fully Defined Entities**

To help understand when an entity is fully defined, sketch two circles, one with its center point on the origin and the other with its center point not on the origin. See Figure 1-12. Both circles are under defined because the diameter values have not been defined. Both circles are sketched circles.

![](_page_20_Figure_2.jpeg)

Use the **Smart Dimension** tool and define both their diameters as **Ø2.00**. The circle located on the origin will be black. It is fully defined. Both its diameter and location are known. The circle with its center point not located on the origin will remain blue. It is not fully defined. Its location is unknown. See Figure 1-13.

![](_page_20_Figure_4.jpeg)

#### Figure 1-13

Figure 1-14 shows the two Ø2.00 circles again. This time, dimensions have been added to the circle not located on the origin. The dimensions define the circle's center point relative to the origin. It is now fully defined. Its color will change to black.

#### NOTE

Always include the origin as part of a 2D sketch.

![](_page_21_Figure_2.jpeg)

Figure 1-15 shows the two Ø2.00 circles with an extra dimension. The 1.20 vertical dimension is not needed to define the location of the hole not centered on the origin. A 1.20 vertical dimension already exists. The 1.20 dimension is redundant, so the drawing lines change to yellow.

Figure 1-15 also shows the **Make Dimension Driven?** dialog box. A driving dimension drives the shape and/or location of the object. If the driving dimension is changed, the shape or location will change. Driven dimensions are reference dimensions. They are sometimes added to a drawing for

![](_page_21_Figure_5.jpeg)

![](_page_21_Figure_6.jpeg)

clarity. For example, a reference dimension could be used to show the overall value of a string of smaller dimensions. See Chapter 7, in this example it would be better to delete the extra 1.20 dimension. If you save it on the drawing, click the **Make this dimension driven** option and click **OK**. It will appear as a gray color. See Figure 1-16.

![](_page_22_Figure_1.jpeg)

### Figure 1-16

### **1-5 Units**

This book will present examples and exercise problems using English units (inches) and Metric units (millimeters). Figure 1-17 shows the dimensioned circles created in the previous section. Note the letters **IPS** to the right of the **Fully Defined** callout. IPS stands for inch, pound, and second, the current units.

![](_page_22_Figure_5.jpeg)

![](_page_22_Figure_6.jpeg)

### Figure 1-17 (Continued)

![](_page_23_Figure_2.jpeg)

### **To Change Units**

**1** Click the **IPS** callout at the bottom of the screen.

Select the desired units.

In this example millimeters (**MMGS**) was selected. MMGS stands for millimeter, gram, and second. The letters **MMGS** appear at the bottom of the screen, indicating the drawing units are now millimeters.

Click the **Undo** tool. The new dimensions appear.

### NOTE

The converted millimeter dimensions are not whole numbers as were the inch units. It is better to do a drawing in either inches or millimeters from the beginning and not to convert units as a drawing is created. This helps prevent round-off errors.

### **1-6 Rectangle** To Sketch a Rectangle

See Figure 1-18. The example was created on the **Top Plane** using the **Rectangle** tool. The units are inches.

Start a **New Part** drawing, click the **Top Plane** option, and click the **Sketch** tool.

See Figure 1-18. The outline rectangle for the **Top Plane** will rotate to the *Normal* orientation, that is, you are looking at the plane from a  $90^{\circ}$  orientation. This means that any shape drawn on the plane will be a true shaped line. This concept will be covered in Chapter 4 on orthographic views.

**Click the Corner Rectangle** tool.

Five options for drawing a rectangle are listed. The different options are helpful when creating designs. It is recommended you take a few minutes and try each option. Only **Corner Rectangle** will be used in this chapter.

| 35 SOLIDWORKS            | ۵ 🗅                    | ) - 🗁 - 1                 |                                                                                                    |                            | • 🗑 🗐 🐵 •                                                                                  |        |                                    |                  |                |                 | s         | ketch2 of Part6 *            |
|--------------------------|------------------------|---------------------------|----------------------------------------------------------------------------------------------------|----------------------------|--------------------------------------------------------------------------------------------|--------|------------------------------------|------------------|----------------|-----------------|-----------|------------------------------|
| Exit<br>Sketch Dimension | 3 · N · 1<br>2 · @ · 1 | Tim<br>A Inim<br>Entities | Convert<br>Entities                                                                                                    | t Offset<br>Sufface        | DHI Mirror Entities           BB Linear Sketch Patter           ↗□           Move Entities | n •    | Los<br>Display/Delete<br>Relations | Repair<br>Sketch | Quick<br>Snaps | Rapid<br>Sketch | Instant2D | Shaded<br>Sketch<br>Contours |
| Features Sketch Evaluate | MBD Dimen              | sions SOLI                | WORKS Add-In                                                                                                    | s MBD                      |                                                                                            |        |                                    |                  |                |                 | pp        | a @ & @                      |
| °<br>S ■ R +             | 0                      | Part6 ([                  | lefault< <default< td=""><td></td><td>Rectan</td><td>gle to</td><td>ool</td><td></td><td></td><td></td><td></td><td></td></default<> |                            | Rectan                                                                                     | gle to | ool                                |                  |                |                 |           |                              |
| Rectangle Type           |                        | Click<br>Rect             | a the arro<br>angle too<br>rectan                                                                                                    | wheac<br>I to ge<br>gle op | d next to the<br>et a listing of<br>tions                                                  |        |                                    |                  |                |                 | x=2       | .42. y = 1.4                 |
| Parameters               | ^                      |                           |                                                                                                    |                            |                                                                                            |        |                                    | _                | _              |                 | _         |                              |
| •x 0.00                  | 0                      |                           |                                                                                                    |                            |                                                                                            |        |                                    |                  |                |                 |           |                              |
| ••                       | 0                      |                           |                                                                                                    |                            |                                                                                            |        |                                    |                  |                |                 |           |                              |
| •x 0.00                  |                        |                           |                                                                                                    |                            |                                                                                            |        |                                    |                  |                |                 |           |                              |
| • 1.40268388             |                        |                           |                                                                                                    |                            |                                                                                            |        |                                    |                  |                |                 |           |                              |
| •x 2.42182139            | 0                      |                           |                                                                                                    |                            |                                                                                            |        |                                    |                  |                |                 |           |                              |
| 1 40000000               |                        |                           |                                                                                                    |                            |                                                                                            |        |                                    |                  |                |                 |           |                              |

![](_page_24_Picture_1.jpeg)

![](_page_24_Figure_2.jpeg)

- Click the origin and move the cursor up and to the right.
- Click the mouse to define the line's endpoint.
- Press the **<Esc>** key or right-click the mouse and click the **Select** option.

Note that two relationships are defined: coincident and horizontal. The starting point was located on the origin, so they are coincidental and the rectangle is drawn. Note also that the rectangle is not fully defined because its size has not been defined.

Releasing the mouse button will define the length of the sketched line, but you are still in the **Sketch** mode. If you click the mouse again, a new rectangle will begin.

**1** Use the **Smart Dimension** tool to define the size of the rectangle.

### **To Exit the Sketch Mode**

1 Click the **Exit Sketch** icon on the **Sketch** panel or click the **Exit Sketch** icon that appears in the upper right corner of the drawing screen.

See Figure 1-19.

![](_page_25_Figure_10.jpeg)

### **To Reenter the Sketch Mode**

Once you have created a sketch and left the **Sketch** mode, you can return to work on the sketch by using the **Edit Sketch** mode. See Figure 1-20.

Click an entity in the existing sketch.

**2** Click the **Edit Sketch** tool.

![](_page_26_Figure_1.jpeg)

### **1-7 Moving Around the Drawing Screen**

SolidWorks includes several methods that allow you to move entities about the screen. Entities can be moved, zoomed, or reorientated. Figure 1-21 shows the line created in the previous section.

![](_page_26_Figure_4.jpeg)

### To Zoom the Line

**1** Rotate the mouse wheel.

The line will increase and decrease in length.

### **To Move the Line**

**1** Hold down the Control **<Ctrl>** key; press and hold down the mouse wheel.

Move the mouse around.

The line will follow the mouse movement.

### **To Reorientate the Line**

- 1 Click the line.
- **2** Hold down the mouse wheel and move the mouse.

The mouse's orientation will follow the mouse movement.

### **1-8 Orientation**

The rectangle in the previous sections was created in the **Top view** orientation. As you work on a sketch, the orientation may change. There are three ways you can use to return the sketch to its original orientation.

### **To Return to the Top View Orientation – View Selector**

**1** Click the **View Orientation** tool at the top of the drawing screen.

The **View Selector** cube will appear. See Figure 1-22. If the cube does not appear, click the **View Selector** icon on the **View Orientation** tool panel.

![](_page_27_Figure_11.jpeg)

![](_page_28_Picture_0.jpeg)

![](_page_28_Figure_1.jpeg)

**Click the top surface of the View Selector** cube.

The sketch will return to the **Top view** orientation.

### To Return to the Top View Orientation – Top View

See Figure 1-22.

- **1** Click the **View Orientation** tool at the top of the drawing screen.
- **2** Click the **Top view** tool.

### **To Return to the Top View Orientation – Orientation Triad**

The **Orientation Triad** is located in the lower left corner of the drawing screen. See Figure 1-22.

SolidWorks defines the **Top Plane** as the XZ plane. The Y axis is  $90^{\circ}$  to the XZ plane, so a view taken along the Y axis will generate a top view of the plane.

- **1** Move the cursor onto the **Orientation Triad**.
- Click the Y axis indicator arrow.

The triad will reorientate to the **Top view** orientation.

### 1-9 Sample Problem SP1-1

Figure 1-23 shows a 2D shape sketched using the **Line** tool. The dimensions are in millimeters. This section will explain how to draw the shape.

Start a **New Part** document, select the **Front Plane**, and create a **Sketch** plane.

See Figure 1-24.

**2** Define the dimensional units as millimeters, **MMGS**.

See Figure 1-25.

- **3** Click the **Line** tool.
- Select the origin as the starting point for the first line.

![](_page_29_Figure_1.jpeg)

### Figure 1-24

![](_page_29_Figure_3.jpeg)

![](_page_29_Figure_5.jpeg)

### NOTE

The line command will generate a series of chain lines, where the endpoint of a sketched line becomes the starting point for the next line, until the line's endpoint is defined by pressing the <Esc> key or right-clicking the mouse and clicking the **Select** option.

See Figure 1-26.

#### Figure 1-26

![](_page_30_Figure_4.jpeg)

**5** Sketch the general shape as shown.

#### HINT

Make each line slightly larger than the stated dimension. Exact values are not required. Use the real-time length values to estimate the length of the longer lines.

Note the double circle relation icon that appears when the end of the last horizontal line drawn is located on the starting point of the first line. This is the **Concentric** relation icon. The Concentric icon indicates that the two points occupy the same location. The midpoint of the right-side vertical line is also defined.

 Click the Smart Dimension tool and dimension the shape as shown by clicking each line and entering the given dimensional value. See Figure 1-27.

SolidWorks is sensitive to how the dimensions are entered. See Figure 1-28. Note that when the vertical 40 dimension was added to the right side of the shape the adjacent horizontal 40 line moved upwards. This means that the two horizontal 40 lines are no longer aligned. The right 40 line must be fixed in place so that it remains aligned with the other horizontal 40 line when the vertical 40 dimension is added. The vertical 40 dimension will then move the bottom of the slot downwards.

![](_page_31_Figure_2.jpeg)

### To Fix a Line in Place

**1** Use the **Undo** tool to remove the vertical 40 dimension.

- Click the right horizontal 40 line.
- **3** Click the **Make Fixed** tool.

The **Make Fixed** tool's icon is an anchor. When the **Make Fixed** tool is activated, an anchor icon will appear below the line.

**4** Use the **Smart Dimension** tool and add a vertical 40 dimension as shown.

![](_page_31_Figure_9.jpeg)

![](_page_32_Figure_0.jpeg)

![](_page_32_Figure_1.jpeg)

### Figure 1-28

(Continued)

The horizontal line at the bottom of the slot will move, accepting the 40 dimensional changes. The two horizontal lines remain aligned.

### **Sketch Relations**

Figure 1-29 shows a view of the object with and without **Sketch Relations**.

To remove the **Sketch Relations** icon:

- **1** Click the **View** tab at the top of the screen.
- **2** Click the **Hide/ Show** option.
- **G** Click the **Sketch Relations** option.

![](_page_32_Picture_11.jpeg)

#### NOTE

2D shapes should always be fully defined before creating 3D models.

### **1-10 Creating 3D Models**

The fully defined shape shown in Figure 1-29 can now be used to create a 3D model.

### To Create a 3D Model

Click the Features tab.

**Click the Extrude Boss/Base** tool.

See Figure 1-30. The shape will change orientation to the **Trimetric** format. The sketch was created on the **Front Plane**.

![](_page_33_Picture_7.jpeg)

![](_page_33_Figure_8.jpeg)

- **3** Define the depth as **20 mm**.
- Click the green **OK** check mark.
- 5 Click the drawing screen.

### **1-11 Saving a Document**

See Figure 1-31.

![](_page_34_Figure_5.jpeg)

![](_page_34_Picture_6.jpeg)

### To Save a Document

- **1** Click the **File** tab at the top of the drawing screen.
  - A drop-down menu will appear.
- **Click the Save As** tool.

The **Save As** dialog box will appear. See Figure 1-32.

![](_page_34_Picture_12.jpeg)

**Enter the File name**.

In this example the name **BLOCK** was used.

Click the **Save** box.

### 1-12 Lines and Angles – Sample Problem SP1-2

Figure 1-33 shows a 2D shape that includes two angles. The dimensions are in inches. This section will show how to create the shape.

![](_page_35_Figure_5.jpeg)

![](_page_35_Figure_6.jpeg)

**1** Click the **Sketch** tab, the **Front Plane**, and the **Sketch** tool.

See Figure 1-34.

**2** Use the **Line** tool and sketch the approximate shape.

Start the first line of the shape on the origin. Sketch the shape slightly larger than the final shape.

**3** Add dimensions to the shape.

Click the left vertical line and the left angled line and move the cursor away from the shape to create an angular dimension.

**5** Select a location for the dimension and click the mouse.

**6** Enter the angle value.

In this example the value is **30°**.

- **Z** Complete the remaining dimensions.
- Ensure that the shape is fully defined.

![](_page_36_Figure_0.jpeg)

![](_page_36_Figure_1.jpeg)

![](_page_36_Figure_2.jpeg)

![](_page_36_Figure_3.jpeg)

![](_page_36_Figure_4.jpeg)

![](_page_37_Figure_0.jpeg)

![](_page_37_Figure_1.jpeg)

![](_page_37_Figure_2.jpeg)

Click the Features tab, the Extrude Boss/Base tool, and define the depth.

In this example, a depth of **0.50** was entered. See Figure 1-35.

<sup>10</sup> Click the green **OK** check mark and then click the drawing screen.

All the lines in the shape should be black indicating the shape is fully defined. See Figure 1-36.

Chapter 1

Figure 1-35

![](_page_38_Figure_1.jpeg)

![](_page_38_Picture_3.jpeg)

### 1-13 Holes

There are several different ways to create holes using SolidWorks. Most holes are created using the **Hole Wizard** tool. Hole Wizard is explained in Chapter 3. For purposes of this introductory chapter, holes will be created using the **Circle** and **Extrude Cut** tools. A circle will be created and then cut through the 3D shape. All holes will be simple through holes; that is, they will go completely through the shape.

### To Create a Hole

Figure 1-37 shows the 3D shape created in Sample Problem SP1-1. Two  $\emptyset$ 20.0 holes have been added.

Figure 1-37

![](_page_39_Picture_5.jpeg)

- Click the **File** tool heading at the top of the screen and click the **Open** option, or click the **Open** tool.
- **2** Locate and click the **BLOCK** file created and saved in the last section.

See Figure 1-38. In this example the file was located on the C: drive under the file heading **SolidWorks 2019**.

**Solution** Click the **BLOCK** file, and click **Open**.

The BLOCK will appear on the screen. See Figure 1-39.

**4** Click the **View Orientation** tool and select the **Normal To** option.

This will create a view from an orientation point  $90^{\circ}$  to the surface. This is called a *normal* view. See Figure 1-40.

![](_page_40_Picture_0.jpeg)

![](_page_40_Figure_1.jpeg)

#### Figure 1-39

![](_page_40_Picture_3.jpeg)

For this exercise we will work in a three-dimensional isometric plane. See Figure 1-41.

**5** Again click the **View Orientation** icon, but this time select the small hexagonal surface to create an **Isometric** orientation.

![](_page_41_Picture_1.jpeg)

![](_page_41_Picture_3.jpeg)

Figure 1-41 (Continued)

![](_page_42_Figure_1.jpeg)

![](_page_42_Figure_2.jpeg)

- **G** Create a **Sketch plane** on the front surface of the BLOCK, then use the **Circle** tool and add two circles using the given dimensions.
- **7** Click the **Features** tab, and the **Extruded Cut** tool.
- **B** Set the cut depth for **20**.

### Figure 1-41 (Continued)

![](_page_43_Figure_1.jpeg)

![](_page_43_Picture_2.jpeg)

The **Extruded Cut** tool should automatically select the two circles. If it does not, click the circles. A preview should appear.

**Solution** Click the green **OK** check mark.

**1** Click the drawing screen.

The holes should appear in the shape.

![](_page_44_Picture_0.jpeg)

### Project 1-1:

chapterone

Sketch the shapes shown in Figures P1-1 through P1-18. Create 3D models using the specified thickness values.

![](_page_44_Figure_3.jpeg)

Figure P1-3 INCHES

![](_page_45_Figure_0.jpeg)

![](_page_45_Picture_1.jpeg)

![](_page_45_Figure_2.jpeg)

![](_page_45_Figure_3.jpeg)

![](_page_45_Picture_4.jpeg)

Figure P1-5 MILLIMETERS

![](_page_45_Figure_6.jpeg)

![](_page_45_Picture_7.jpeg)

Figure P1-6 MILLIMETERS

![](_page_46_Figure_0.jpeg)

![](_page_46_Picture_1.jpeg)

![](_page_46_Figure_2.jpeg)

![](_page_46_Figure_3.jpeg)

![](_page_46_Figure_4.jpeg)

Figure P1-8 MILLIMETERS

![](_page_46_Figure_6.jpeg)

Figure P1-9 MILLIMETERS

![](_page_47_Figure_0.jpeg)

![](_page_48_Figure_0.jpeg)

Figure P1-14 MILLIMETERS

![](_page_48_Figure_2.jpeg)

| TAG | X LOC | YLOC   | SIZE |
|-----|-------|--------|------|
| A1  | 1.22  | 57.14  | Ø10  |
| A2  | 10.27 | 84.04  | Ø10  |
| A3  | 15    | 25     | Ø10  |
| A4  | 32.38 | 75.51  | Ø10  |
| A5  | 38.51 | 25     | Ø10  |
| A6  | 46.50 | 52.61  | Ø10  |
| A7  | 46.50 | 101.88 | Ø10  |

### Figure P1-15 MILLIMETERS

![](_page_48_Figure_5.jpeg)

![](_page_48_Picture_6.jpeg)

### Figure P1-16 INCHES

![](_page_49_Figure_0.jpeg)

![](_page_49_Picture_1.jpeg)

![](_page_49_Figure_2.jpeg)

![](_page_49_Figure_3.jpeg)

![](_page_49_Picture_4.jpeg)

![](_page_49_Picture_5.jpeg)

### Index

#### A

Addendum, 642 Addendum formula, 643 Aligned dimensions, 455 Aligned section views, 254-255 Aligned Section View tool. 254–255 American National Standards Institute (ANSI), 239 dimensioning system, 441, 442, 445 Inch Standard, 462 landscape format, 248, 320 orthographic views, 225 overall drafting standards, 199 thread callouts, 378-379, 387 Unified Screw Threads, 379-380 Angles, 25-28 Angular dimensions, 442, 473-477 Angularity tolerance, 518-519, 559 Animate Collapse tool, 335–336 ANSI. See American National Standards Institute (ANSI) Application block, 335 Arcs centerpoint, 62-65 3-point, 62, 67 tangent, 64-66 tools for, 64 Assembly drawings. See also Drawings; Exploded isometric assembly drawings Animate Collapse tool for, 335-336 assembly numbers and, 322-324 bill of materials for, 324-325 bottom-up assemblies for, 312-317 chapter projects on, 353-375 clearance verification for, 345-346, 349 creating rotator assembly for, 337-340 editing parts of, 343-345 exploded isometric, 317-320 gears in, 661-662 interference detection for, 345-352 Mate tool for, 307-312 mouse gestures for, 305-307 Move Component tool for, 304-305 overview of, 301-304 remove interference, 349-351 Rotate Component tool for, 305, 337-340 sleeve bearings in, 609-610 title blocks for, 331-334 use of MotionStudy tool for, 340-342 Assembly drawings, 2

Assembly numbers, 322–323 Assembly tools, 301–304. See also Assembly drawings; specific tools AutoBalloon tool, 322–323 Autodimension tool, 450–452 Auxiliary views explanation of, 259 method to draw, 259–261

#### B

Backlash, 642 Ball bearings, 607, 614-616 Balloon tool. 322 Baseline dimensions explanation of, 453, 488 method to create, 481-483 with oblique extension lines, 488 surfaces for, 536 tolerances and, 520-521 Basic dimensions, 564-565, 567 Bearings ball, 607, 614-616 fits for, 616-619 manufactured, 619-621 method to add, 651-653 sleeve, 607-610 tolerances for, 616 from Toolbox, 611-614 Bilateral tolerance, 511-513 Bill of Materials (BOM) adding columns to, 328-329 explanation of, 324-325 font change for, 330-331 method to edit, 326-327, 669-673 row width change in, 330 width of column change in, 329-330 Blind holes dimensioning for, 459-461 explanation of, 136 Hole Wizard tool for, 136-140, 199, 383, 455 threaded in inches, 383-384 Block file, 29, 32 Blocks application, 335 assembly drawing and test, 301-304 method to dimension, 473 release, 334 title, 331-334 Bolts external thread length and, 387-392 Smart Fasteners to create, 392-395 Bottom-up assemblies, 312-317 Broken views, 255-256

#### С

Center distance, 642 **Centerline** option, 243–246 Centerlines, 443, 445, 456, 494 Centerline symbols, 492 Centerline tool, 105–106 Centerpoint arc slots, 62-63 **Centerpoint Arc tool,** 64–65, 154 Centerpoint straight slots, 61 Center Rectangle tool, 55-57 Century Gothic font, 80 Chain dimensions, 521-524 Chamfers angle-distance, 78-79 distance-distance - equal, 78 distance-distance - not equal, 78, 80 explanation of, 77, 147, 490 internal, 490 use of angle and distance to define, 147-148 use of two distances to define, 148-149 vertex, 149-150 Chamfer tool, 79 Change to existing dimension, 9 Circles creating fully defined, 7-12 method to sketch, 51 perimeter, 53-55, 63-64 3-point, 53-55 tangent, 54-55, 64-65 Circle tool, 1, 41, 51, 134–135 Circularity tolerance, 550-551 Circular pitch, 642 Circular Sketch Pattern tool explanation of, 93-96, 170-171 sample problem using, 108-110 Circular thickness, 642 Clearance, 643 Clearance fit, 530, 531, 616-617, 620-621 Clearance fit tolerance, 620 Clearance locational fit LC, 531 **Clearance Verification tool**, 345-346, 349 Closed splines, 69 Coincident relationship icon, 4 Color change, 7 Columns, 328-329 Compound lines, 233 Compression springs, 175-178 Concentric relation icon, 20 Conditions fixed, 542-543 floating, 541-542 virtual, 547, 568-569 Cones, 73 Conical-shaped hole bottoms, 199 Conic curves, drawing, 75-76 Conic sections, 74, 75-76. See also Ellipses; Parabolas Constant radius fillets, 140 Copy Entities tool, 96–98 **Corner Rectangle tool** 3 point, 56-58 use of, 41, 56-57, 129, 162

Cosmetic thread representation, 387 Counterbored holes method to dimension, 462-466 with threads, 466-471 Countersink holes, 472-473 Crest, of thread, 377 Curve Driven Pattern tool. 202-207 Cut-Extrude tool, 33 Cutout editing, 190-191 Cutting plane, 246-247 Cvlinders adding vertical slot on, 195-197 creating slanted surface on, 194-197 method to draw, 191-194 threaded hole in side of, 400-404 Cylindricity tolerance, 551-552

#### D

Datum planes, 552 Datums adding datum indicator, 554-555 explanation of, 552 perpendicular tolerance and, 555-556 straightness value and, 556 Datum surfaces, 536, 554 Debossed text, 185-187 Dedendum, 642 Design Library explanation of, 377, 386-387 keys in, 657 Limits and Fits option, 530, 531 Detail views, 257-258 Deviation, 512 Diametral pitch, 642, 644 Diametral pitch formula, 643 Dimension lines, 442, 445 Dimensions/dimensioning. See also Tolerances abbreviations for, 490-491 added to drawings, 444-453 aligned, 455 angular, 442, 473-477 ANSI, 441, 442, 445 autodimension, 450-452 baseline, 453, 481-483, 488, 489, 522-524, 536 baseline with oblique extension lines, 488 basic, 564-565 centerlines and, 492, 494 chain, 522–524 chamfers, 490 chapter projects of, 495-510 conventions for, 442-443 counterbores, 462-471 double, 450, 520-521 drawing scale and, 453-454 errors to avoid with, 443-444 of external rounded shapes, 487-488 fillets, 486 hole, 455-473 (See also Holes) hole pattern, 461-462, 477 hole table, 483-484 of internal rounded shapes, 486-487 of irregular surfaces, 488-489 ISO, 441, 442

linear, 442, 528 location of, 485-486 method to control, 447-448 method to sketch, 199-201 ordinate, 478-481 orthographic views of, 493-494 overall, 449 overview of, 441-442 to point, 493-494 polar, 489 rectangular, 525 relocation of, 447 sample problem for, 199-201 section views of, 493 for short distances, 448-450 symbols for, 490-492 of symmetrical objects, 492-493 tabular, 488 terminology for, 442 unidirectional, 455 units and, 454-458 Dimension values, 445, 448 Document saving method, 7, 24-25 Double dimensioning, 450, 520-521 Draft sides. 126-128 Draft tool, 166-167 Drawing drawings, 3 Drawing planes, 3 Drawings. See also Assembly drawings adding dimensions to, 444-453 exploded isometric, 317-320 method to start new, 2-3 scale of, 453-454 selecting plane for, 3-7 Drawing screen, 16 Drawing sheets, 237

Driven dimensions, 11, 12

#### Ε

Editing features for assemblies, 326-327, 343-345 for cutouts, 190-191 for holes, 189-192 for splines, 70 Edit tool, 1 Ellipses explanation of, 71-74 major axis, 71, 72 method to draw, 71-72 minor axis, 71, 72 partial, 72-73 Ellipse tool, 71 Embossed text, 185 English units, 12 Entities, mirror, 88-90 Exploded isometric assembly drawings, 317-320. See also Assembly drawings Exploded View tool, 610 Extend entities tool, 84-86 Extension lines, 442-444, 488 Extension springs, 181-185 Extruded Boss/Base tool explanation of, 123-128 method to draw L-bracket model using, 128-130, 162

Extruded Cut tool, 131–132, 134–135, 196–197, 199, 665, 667

#### F

Face fillets, 143-144 Face width, 643 Fasteners. See also Threads chapter projects for, 406-440 Design Library and, 386-387 design problems for, 540-544 external thread length and, 387-392 fixed, 571-572 floating, 569-570 set screw, 399-400, 404-405 Smart Fasteners tool and, 392-395 Features tab, 3 Features tools Chamfer tool, 147-150 chapter projects using, 208-224 Circular Sketch Pattern tool, 170-171 compression springs and, 175-178 Curve Driven Pattern tool, 202-207 cylindrical objects and, 191-199 Draft tool, 166-167 Edit tools, 189-192 explanation of, 3, 123 extension springs and, 181-185 Extruded Boss/Base tool, 123-128 Extruded Cut tool, 131-132, 134-135, 196-197, 199 Fillet tools, 140-147 helix curves and springs and, 173-174 Hole Wizard tool, 132-134, 136-140, 199 Linear Sketch Pattern tool, 168-169 Lofted Boss/Base tool, 159-162 Mirror tool, 171-173 reference planes and, 155-159 Revolved Boss/Base tool, 150-153 Revolved Cut tool, 154-155 sample problems using, 128-130, 191-207 Shell tool, 162-163, 166 Swept Boss/Base tool, 164-166 torsional springs and, 178-181 Wrap tool, 185-188 Features to Pattern tool, 168 Fillets constant radius, 140 explanation of, 77, 140 face, 140, 143-144 full round, 140, 144-147 method to dimension, 486 method to draw, 77-78 sample problem for, 110-112 types of, 140 variable radius, 141-142 **Fillet tools**, 140–147 Finishes surface, 535-536 surface control symbols for, 536-537 First-angle projections. See also Orthographic views drawing symbols for, 227, 228 explanation of, 227 orthographic view for, 228-229, 262

Fits

for bearings, 616-617, 620-622 chapter projects on, 624-639 clearance, 530, 531, 616-617, 620-621 explanation of, 616 force, 531 interference, 530, 531, 618-619 standard, 531-532 transition, 530, 531 Fit tables, 531 Fit tolerance clearance, 620 interference, 621 in millimeters, 623 standard, 622-623 Fixed condition, 542-543 Fixed fasteners, 571-572 Flatness tolerance, 545-546 Floating condition, 541-542 Floating fasteners, 569-570 Floating objects, 528 Fly Assembly, 363 Font for bill of materials. 330-331 default, 80 dimensioning and, 445 method to change, 80-81 Form, tolerances of, 545 Full round fillets, 140, 144-147 Fully defined circles, 7-12 Fully defined entities, 9, 10

#### G

Gear assembly, 645-649 Gear hubs adding threaded hole to, 655-658 set screws and, 653-655 Gear ratios, 650-651 Gears adding hubs to, 653-658 alignment of, 649 bearings and, 651-653 chapter projects, 678-700 circular pitch and, 642 creating keyseats in, 658-661 diametrical pitch and, 642 explanation of, 641 formulas for, 643 grouping of, 650-651 method to animate, 649-650 metric, 675-677 mounted on shaft, 653 pitch diameter and, 642 rack and pinion, 673-675 size of plates to support spur, 667-673 terminology for, 642-643 use of SolidWorks to create, 644-650 Gear train, 651 Geometric tolerance explanation of, 545, 547, 558 at MMC, 549 positional, 565–567, 573–575 using SolidWorks, 552

Geometric Tolerance test, 565

### н

Helix

drawing spring from, 174-175 method to draw, 173-174

Helix tool, 380 Hexagons, 67-68 Hex screws, 462-466 Hidden lines, 230-231, 320 Hole basis calculations, 617 Hole Callout tool, 446, 457-458, 470 Hole patterns, 461-462, 477 Holes added to L-bracket, 132-136 blind, 136-140, 199, 383-384, 459-461 counterbored. 462-471 countersink, 472-473 dimensioning for, 455-473 editing of, 189-192 fastener size and design of, 544 method to create, 29-33 rectangular dimensions and, 525-527 shaft for toleranced, 527-528 threaded, 383-384, 400-404, 655-658 through, 134 Hole tables, 483-484 Hole Wizard tool for blind holes, 136-140, 199, 455 for creating internal threads, 377,

380-382 explanation of, 29, 132-134 for threaded holes, 402, 404 Horizontal relationship icon, 5 Hyperbolas, 74

Interference Detection tool, 345–352 remove interference, 349-351 Interference fit explanation of, 531, 618-619 for manufactured bearing, 621 Interference fit tolerance, 621-622 Internal threads. See also Threads in inches. 380-382 metric, 384-385 International Organization for Standardization (ISO), 239 IPS. 12. 13 Irregular surfaces, 488-489 ISO dimensioning system, 441, 442

### J

Jog Lines tool, 103-105

#### κ

Keys explanation of, 658 parallel, 658–663 Woodruff, 658 Keyseat arc-shaped end of, 665-667 explanation of, 658

in gears, 658-661 method to create, 665 in shaft, 664-665 tolerance values for, 663

#### L

Lay, 536, 538 L-bracket. See also Features tools chamfers and, 147-150 editing of, 189-191 methods to add hole to, 132-136 3D model of, 128-130 Leader lines, 442, 443, 478 Limit tolerance, 517-518 Linear Center Mark tool, 445, 456 Linear dimensions explanation of, 442 tolerances and, 528 Linear Sketch Pattern tool, 90-93, 168-169 Lines compound, 233 dimension, 442 extension, 442-444 fixed in place, 20-21 hidden, 230-231, 320 jog, 103-105 leader, 442, 478 method to move, 16 method to reorientate, 17 method to sketch, 13-16 method to zoom, 16 precedence of, 231-232 Line tool, 1, 4, 5, 18, 41, 46, 47 Link Assembly, 366 Locational tolerances, 557-558 Lofted Boss/Base tool, 159-162

#### Μ

Machinery's Handbook (Industrial Press), 663 Major diameter, of thread, 377 Manufactured bearings, 619-621 Mate tools to create, 647, 648 to create first assembly, 307-309 to create second assembly, 309-312 to create third assembly, 312 to place screws, 398, 405 to position washers, 389, 390 Metric gears, 675–677 Metric units explanation of, 12, 199 for threads, 378-379 Minor diameter, of thread, 377 Mirror Entities tool, 88-90 Mirror tool, 171-173 MMC (maximum material condition). 547-548, 558, 559, 569-571 MMGs (millimeters, grams, and seconds), 13 Modelers, 1 Model View tool, 248 Modify dialog box, 5, 9

Module, 642, 676 Module formula, 643 **MotionStudy tool**, 340–342 Mouse Gestures for assembly drawings, 305–307 default settings for, 44–45 explanation of, 42 method to change, 45 use of, 42–43 **Move Component tool**, 304–305 **Move Entities tool**, 95–96, 98–99, 101

#### Ν

New SolidWorks Document, 2 New tool, 1, 2 Nominal size, 530 Nominal value, 617 Non-parametric modelers, 1 Number of teeth, 642 Number of teeth formula, 643 Nuts, 389, 390

#### 0

Oblique surfaces, 234 Offset Entities tool, 86-87 **Offset tool.** 206–207 Open splines, 69 Ordinate dimensions, 478-481 Orientation normal surfaces and, 229-230 oblique surfaces and, 234 rounded surfaces and, 234-236 slanted surfaces, 232-233 tolerances of, 556-557 top view, 17-18 trimetric, 3, 34 2D, 4 Origins tool, 50 Orthographic views auxiliary views and, 259-262 broken views and, 255-256 chapter projects on, 265-299 compound lines and, 233 detail views and, 257-258 first-angle projection, 262-264 fundamentals of, 228-236 hidden lines and, 230-231 method to create other, 245–246 method to dimension, 493-494 method to move. 245 normal surfaces and, 229-230 oblique surfaces and, 234 overview of, 225-227 precedence of lines and, 231-232 rounded surfaces and, 234-236 section views and, 246-253 slanted surfaces and, 232-233 third- and first-angle projections as, 228-229 use of SolidWorks to draw, 236-246 Outside diameter, 643 Overall dimensions, 449

#### P

Parabolas, 73, 74 Parallelism tolerances, 559

Parallelogram tool, 58 Parametric modelers, 1 Part drawing, 2 Partial Ellipse tool, 71–72 Part numbers, 670-671 Parts list. See Bill of Materials (BOM) Perimeter circles tangent, 54, 63-64 three points to sketch, 53–55 Perimeter Circle tool, 51, 53, 54 Perpendicularity tolerance, 555-559 Piet Hein, 370 Pitch circular, 642 diametral, 642, 644 preferred, 642 of thread, 378, 396 Pitch diameter, 642, 668-669 Pitch diameter formula, 643, 668 Pivot Assembly, 367 Planes cutting, 246-247 reference, 155-159 selecting drawing, 3-7 **Plane tool**, 401 Point, dimensioning to, 493-494 Point tool, 83 Polar dimensions, 489 Polygons, 67, 68-69 Positional tolerance explanation of, 563-565 geometric, 565-567, 573-575 SolidWorks to create, 565-567 Power transmission, 641, 653 Preferred pitch, 642 Preferred sizes, 533-535 Press fit. See Interference fit Pressure angle, 643 Profile tolerances, 560-562 Projection first-angle, 227-228

Parallel keys, 658, 662-663

#### R

third-angle, 225-228

Rack and pinion gears explanation of, 673-675 method to animate, 675 Rectangles center, 55-57 corner. 56-57 3-point center, 57 3-point corner, 56-58 Rectangular dimensions explanation of, 525 hole locations and, 525-527 **Reference Geometry tool, 155, 171, 401** Reference planes, 155-159 Release block, 334 Retaining ring, 120 Revision letters, 332 Revolved Boss/Base tool, 150-153 **Revolved Cut tool**, 154–155 RFS (regardless of feature size), 547-548 Rings, 202-204 Rocker Assembly, 365

Root, 377 Root diameter, 643 **Rotate Component tool**, 305 **Rotate Entities tool**, 98–99 Rotator assembly, 337–340, 362 Roughness, 536 Rounded shapes external, 487–488 internal, 486–487 Rounded surfaces, 234–236 Rounds, 140, 486–488 Running and sliding fit RC, 531 Runout tolerance, 562–563

### S

Saving documents, 7, 24-25 Scale, drawing, 453-454 Scale Entities tool, 99–100 Schematic thread representation, 380, 387 Screws. See also Fasteners hex, 462-466 Mate tools to place, 398, 405 set, 399-400, 404-405, 653-655 socket head cap, 394 Scribed text, 185 Section views aligned, 254-255 broken, 255-256 changing style of, 253 explanation of, 246-247 method to dimension, 493 SolidWorks to draw, 246-253 Section View tool, 254–255 Set screws added to collars, 404-405 explanation of, 399-400 gear hubs and, 653-655 Shaft basis, 617 Shafts gears mounted on, 653 hole sites derived from, 568 method to create keyseat in, 664-665 for toleranced holes, 527-528 Shell tool, 162-163, 166 Simplified thread representation, 380, 387 Sketch commands, 42 Sketches angles, 25-28 circle, 7-12 line, 13-16 Sketching S Key, 46 Sketch mode line. 13-16 method to exit, 15 method to re-enter, 15-16 Sketch panel arcs and. 64-67 Centerline tool and, 105-106 chamfer and, 78-80 chapter projects using, 113-119 circles and, 51-55 Circular Sketch Pattern tool and, 93-96 Copy Entities tool and, 96-98 ellipse and, 71-73

Extend Entities tool and, 84-86 fillets and, 77-78 Jog Lines tool and, 103-105 Linear Sketch Pattern tool and, 90-93 Mirror Entities tool and, 88-90 Mouse Gestures and, 42-46 Move Entities tool and, 95-96, 98-99, 101 Offset Entities tool and, 86-87 Origins and, 50 perimeter circles and, 63-64 Point tool and, 83 polygons and, 67-69 rectangles and, 56-58 Rotate Entities tool and, 98-99 sample problems using, 106-112 Scale Entities tool and, 99-100 Sketch tool and, 80-81 S-Key and, 46-50 slots and, 59-63 splines and, 69-70 Split Entities tool and, 102-103 Stretch Entities tool and, 100-101 tools on, 40-41 Trim Entities tool and, 83-84 Sketch Shortcuts, 48 **Sketch Text tool** to add text. 80 to change font and size of text, 80-81 explanation of, 80 S-key customizing shortcut bar for, 48 explanation of, 42, 46-50 method to activate, 46-48 Slanted surfaces on cylinders, 194-197 explanation of, 232-233 method to create, 166-167 Sleeve bearings in assembly drawing, 609-610 explanation of, 607 identification of, 607 method to draw. 608-609 Slider Assembly, 373 Slots centerpoint arc, 62-63 centerpoint straight, 61 on cylinders, 195-197 explanation of, 59-61, 486 straight, 60-61 3 point arc, 62 Smart Dimension tool, 1, 5, 8, 20, 42, 162, 441, 445, 448, 455, 456, 480, 661 Smart Fasteners tool, 392–395 Solid modelers, 1 Solid models project to create, 113-119 redrawing objects as, 208-220 SolidWorks applying clearance fit tolerance using, 620-621 applying interference fit tolerance using, 621-622

applying standard fit tolerance using, 622-623 baseline dimensions created with, 524 bilateral and unilateral tolerances in, 512color changes on, 7 creating 3D models on, 23-24 creating fully defined circles on, 7-12 creating gears using, 644-650 creating holes on, 29-33 creating positional tolerance on, 565-567 entering dimensions and, 20 explanation of, 1 geometric tolerance using, 552 moving around drawing screen on, 16 - 17orientation change on, 17-18 orthographic views with, 236-246 sample problems using, 18-22, 25-28 saving documents on, 24-25 section views with, 246-253 sketching lines on, 13-16 starting new drawings on, 2-7 Symmetric tolerance in, 512, 516, 517 units used in, 12-13 Soma Cube puzzle, 370 Splines, 69, 70 Split Entities tool, 102–103 Springs compression, 175-178 drawing helix to draw, 174-175 extension, 181-185 torsional, 178-181 Spur gear formulas, 643 Spur gears, 667-673 Standard fit, 530, 531 Standard fit tolerance, 622-623 Standard sizes, 533-535 Standard tolerance, 520 Standard 3 View tool, 248 Straightness tolerance, 546-550 Straight slots, 60-61 Stretch Entities tool, 100-101 Support plates, 667-673 Surface control symbols, 536-537 Surface profile tolerances, 560-562 Surfaces datum, 536 irregular, 488-489 normal, 229-230 oblique, 234 rounded, 234-236 slanted, 166-167, 194-197, 232-233 Surface texture, 536 Swept Boss/Base tool, 164-166 Symbols centerline, 492 dimensioning, 490-492 first- and third-angle projection, 227, geometric tolerance, 552 surface control, 536-540 Symmetric tolerance, 512, 516, 517

#### т

Tables Fit. 531 Tangent Arc tool, 64–66 Tangent circles, 54, 64-65 Tapered sides. See Draft sides Text added to sketch, 80-81 changing size of, 80-81 debossed, 185-187 embossed, 185 scribed, 185 Third-angle projections. See also Orthographic views drawing symbols for, 227, 228, 239 explanation of, 225-226 orthographic view for, 228-229 Thread callouts ANSI metric units, 378–379 ANSI Unified Screw Threads, 379-380 Threaded holes added to gear hub, 655-658 blind, 383-384 in side of cylinder, 400-404 Threads. See also Fasteners blind holes and, 383-384 bolt. 391 callouts for, 378-379, 387, 396 chapter projects for, 406-440 counterbored holes with, 466-471 crest of, 377 display styles for, 387 external length in inches. 387-392 internal in inches, 380-382 internal in metric, 384-385 internal length of, 395-399 major diameter of, 377 metric, 378-379, 384-385 minor diameter of, 377 overview of, 377 pitch for, 387, 396 representations of, 380, 387 root of, 377 terminology for, 377-378 3D models. See also Features tools: Orthographic views of L-bracket, 128-130 method to create, 23-24 using specified thickness values, 34-39 3D orientation, 3 3 Point Act tool, 67 3 point arc slots, 62 3 point Center Rectangle tool, 57 3 point Corner Rectangle tool, 56–58 Through holes, 134 Title blocks application, 335 explanation of, 331 method to edit, 332-334 release. 334 Tolerance block, "do not scale drawing" note on, 335

Tolerances. See also Dimensions/ dimensioning angularity, 518-519, 559 for bearings, 616 bilateral, 511-513 chain dimensions and baseline dimensions and, 522-524 chapter projects for, 577-606 circularity, 550-551 cylindricity, 551-552 datums and, 552-556 design problems for, 540-544, 573-576 dimension values and, 454 double dimensioning and, 520-521 explanation of, 511 fixed condition and, 542-543 fixed fasteners and, 571-572 flatness, 545-546 floating condition and, 541-542 floating fasteners and, 569-570 of form, 545 geometric, 545, 547, 552, 558 hole diameter and fastener size and, 544 hole locations and, 525-527 for keys and keyseats, 663 limit, 517-518 linear dimensions and, 528 locational, 557-558 nominal sizes and, 530 orientation, 556-557 parallelism, 559 perpendicularity, 555-559 plus and minus, 513-517

positional, 563-567, 571 preferred and standard sizes and, 533-535 profile, 560-562 rectangular dimensions and, 525-527 runout, 562-563 for shaft, 527-528 standard, 520 standard fits - inch values, 531-533 standard fits - metric values, 530-531 straightness, 546-547 straightness, RFS and MMC, 547-550 surface control symbols and, 536–540 surface finishes and, 535–536 unilateral, 511-513 virtual condition and, 568-569 writing values for, 513 zero, 513 Tolerance studies, 524-525 Toolbox (SolidWorks), 611-614 Top view orientation, 17-18 Torsional springs, 178-181 Transitional locational fit LT, 531 Transition fit, 530, 531 **Trim Entities tool,** 83–84, 86 Trimetric orientation, 3, 23, 34 Twist drill, 199 **2D fillet tool**, 141 2D orientation, 3. See also Orthographic views 2D sketches method to draw, 18-22, 25-28 origin as element of, 11

### U

Unidirectional dimensioning, 455 Unilateral tolerance, 511–513 Units dimension values and, 454 method to change, 13 use of, 12–13

#### V

Variable radius fillets, 141–142 Vertex chamfers, 149–150 Views. *See* Auxiliary views; Broken views; Detail views; Orthographic views; Section views Virtual condition, 547, 568–569

#### W

Washers positioning of, 388, 389 Whole depth, 642 Working depth, 642 **Wrap tool**, 185–188